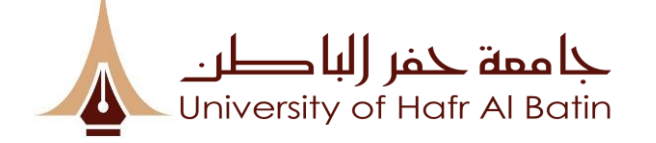

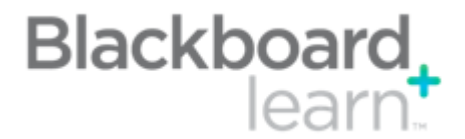

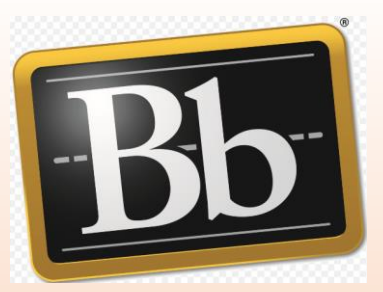

# BLACKBOARD ESSENTIAL'S FOR FACULTY

Presenter: Talib Mohammad <u>mtalib@uhb.edu.sa</u>

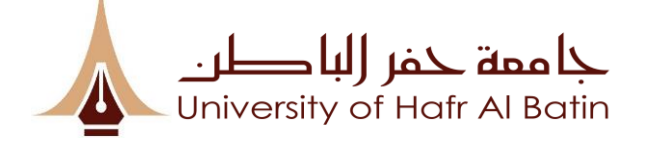

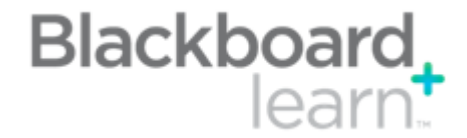

# **Learning Outcomes**

By the end of this session you should:

- ✓ Be aware of what Blackboard Learn is;
- ✓ Be able to access your course/module areas within Blackboard Learn;
- ✓ Be able to build course content;
- ✓ Be able to create, submit and grade assignments;
- ✓ Know how to use course tools like Discussions, **BB Collaborate**, Groups etc.

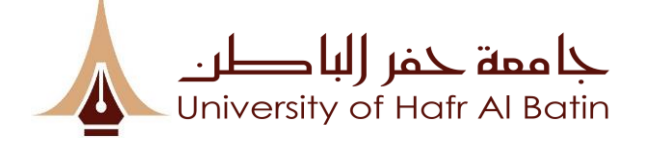

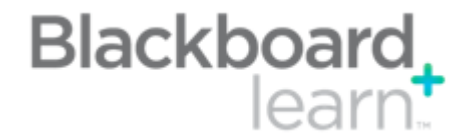

# What is Blackboard Learn ?

Blackboard Learn is the University of Hafr Al Batin (UHB) Virtual Learning Environment (VLE).

It is an Learning Management System(LMS) that supports students learning, allows to access course materials online, Assessment's, Video conferences and many more.

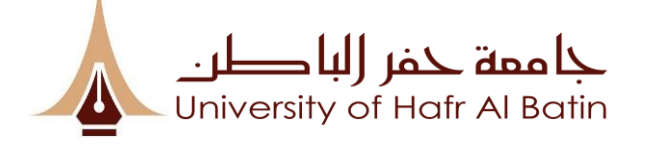

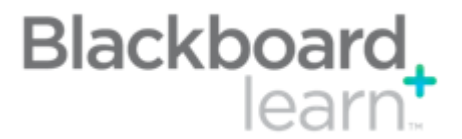

### How to access Blackboard Learn ?

Two ways to access Blackboard Learn via your desktop:

- 1. Through the University Portal
  - Link from University Website

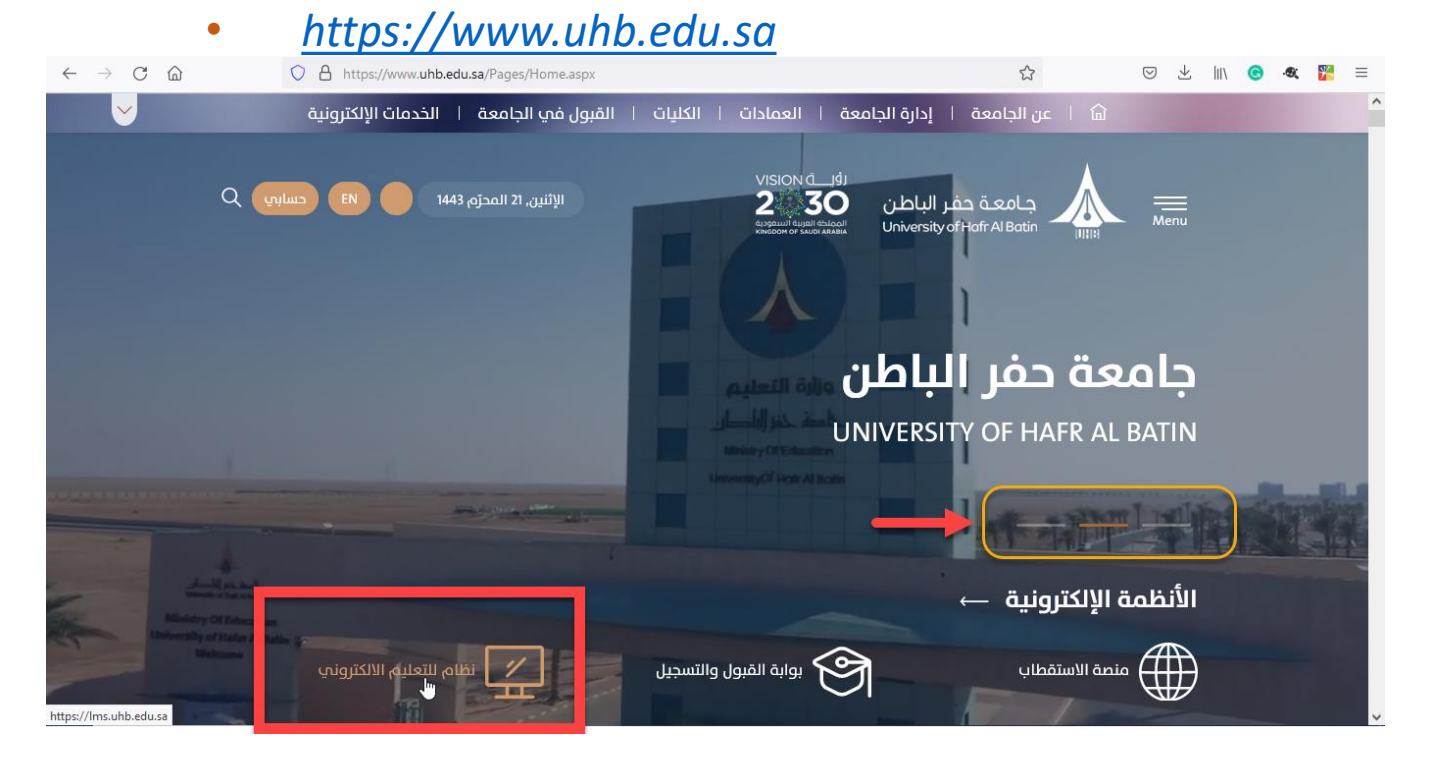

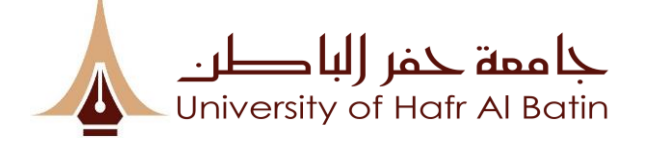

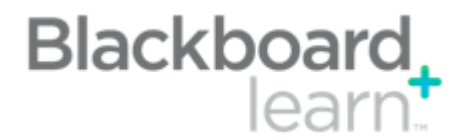

#### 2. Through the UoHB Blackboard URL

• https://lms.uhb.edu.sa

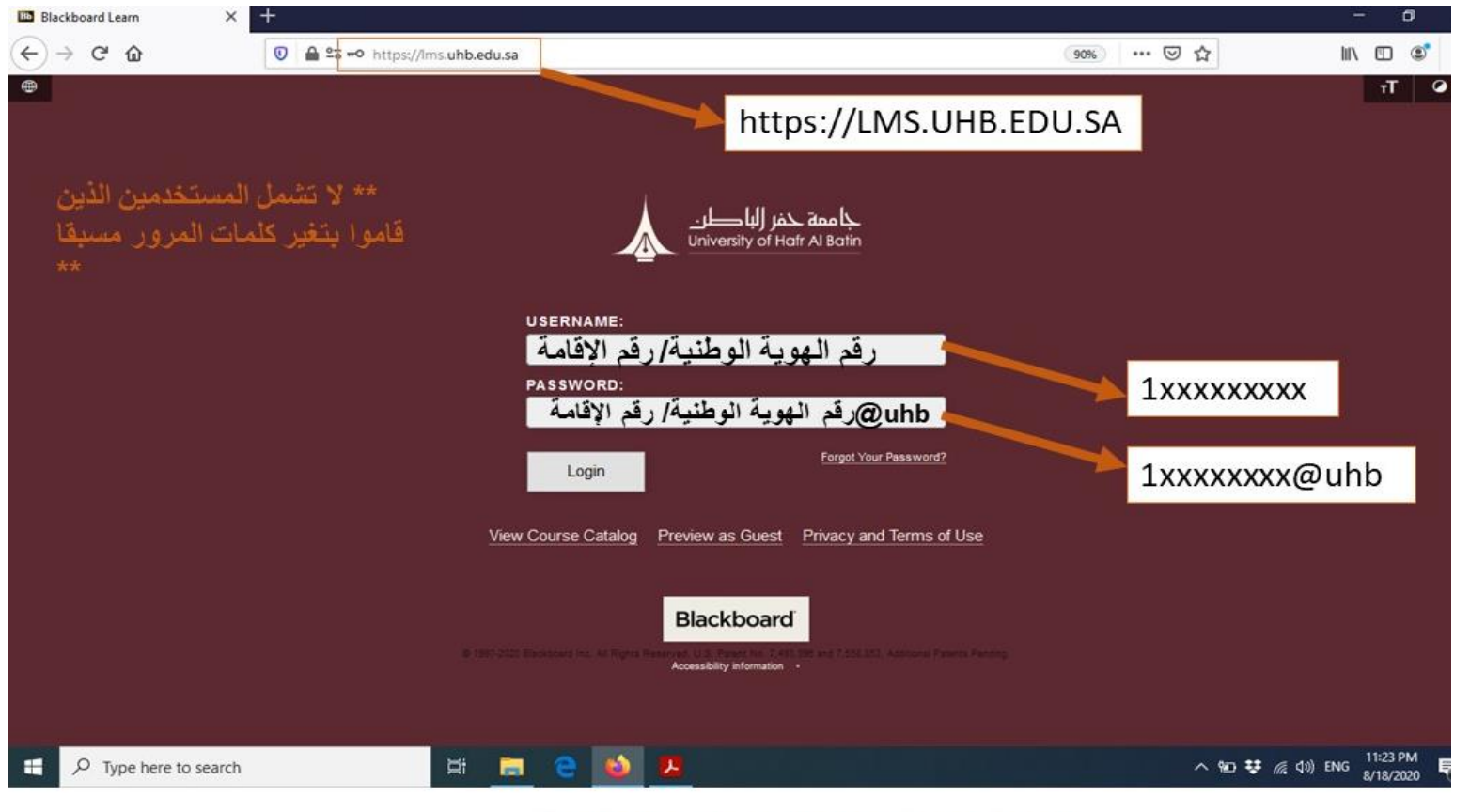

#### ملحوظة: يجب تغير كلمة المرور بعد عملية الدخول

#### Log in details

Username: National Id or Iqama No. Password: username@uhb Note: Change your password for security reasons.

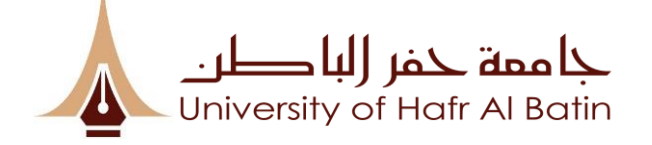

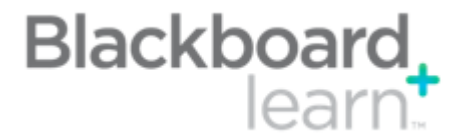

# **Mobile Access**

Access your courses via your smartphone\*

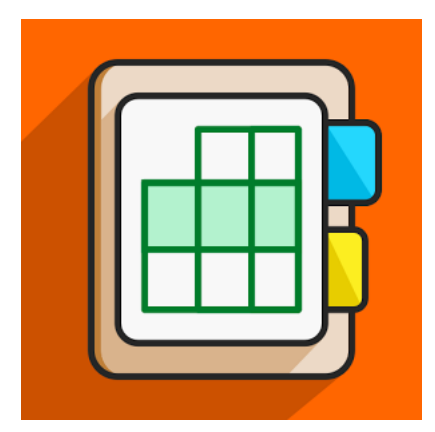

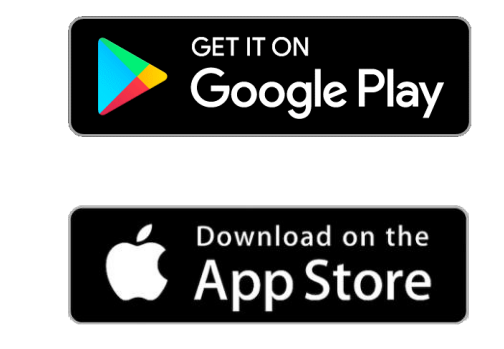

Download the free app – search for 'Blackboard Instructor'

□ In the Search for your School text box enter 'Hafr Al Batin University'

□ Log in with your **Blackboard Username** and **Password**.

\*Including iPhone, iPod touch, iPad, Android, Blackberry and Palm smartphones.

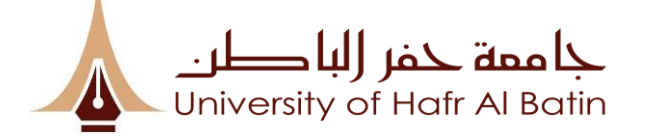

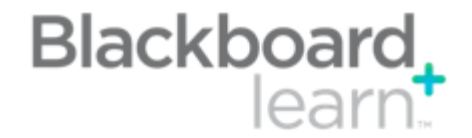

### Blackboard Home page under "My Institution" Tab

| My Institution – Blackbe $	imes$ +                  |                                                                                                    |                                                                    | - 0 >                                                          |
|-----------------------------------------------------|----------------------------------------------------------------------------------------------------|--------------------------------------------------------------------|----------------------------------------------------------------|
| - $ ightarrow$ $\raineq$ $\raineq$ $\raineq$ uohb.k | plackboard.com/webapps/portal/execute/tabs/tabAction?tab_tab_group_id=_1_1                                                            |                                                                    | $\square \Leftrightarrow   = \blacksquare \bigcirc \cdot$      |
| جا ممة حفر (لبا طر:<br>University of Hafr Al Batin  |                                                                                                    | My Institution Courses Community                                   | 🚨 Talib Mohammad 🛛 로 🗸 🖞<br>System Admin Saudi Digital Library |
| My Institution Notifications Dashboard              |                                                                                                    |                                                                    | Percenalize Page 11                                            |
|                                                     |                                                                                                    |                                                                    |                                                                |
| ▼ Tools                                             | ▼ My Courses                                                                                                    | ✓ My Announcements                                                 |                                                                |
| Announcements<br>Calendar                           | ✓ 2017-2018 2nd-Term<br>Courses where you are: Instructor                                                                             | No Institution Announcements<br>No Course or Organization Announce | ; have been posted today.<br>ements have been posted today.    |
| Tasks                                               | BB Training                                                                                                    |                                                                    | more announcements $\rightarrow$                               |
| My Grades                                           | Interactive Physical Chemistry                                                                                                    |                                                                    |                                                                |
| Send Email                                          | ▶ 151 - Fall 2015-16                                                                                                    | ✓ My Tasks                                                         |                                                                |
| User Directory                                      |                                                                                                    | My Tasks:                                                          |                                                                |
| Address Book                                        | ▼ My Organizations                                                                                                    | No tasks                                                           | due.                                                           |
| Personal Information                                | Vou are not currently participating in any organizations                                                                              |                                                                    | more tasks $\rightarrow$                                       |
| Goal Performance                                    | Tou are not currently participating in any organizations.                                                                             |                                                                    |                                                                |
| Browse NBC Learn                                    | = On Demand Hale and Learning October                                                                                                 |                                                                    |                                                                |
| Enterprise Surveys                                  | • On Demand Help and Learning Catalog                                                                                                 |                                                                    |                                                                |
| NBC Learn Playlist<br>Goals                         | Help for Students<br>Visit Blackboard Help for students<br>Learn about the Blackboard app<br>Watch helpful how-to videos for students |                                                                    |                                                                |

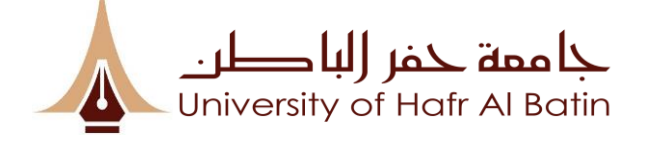

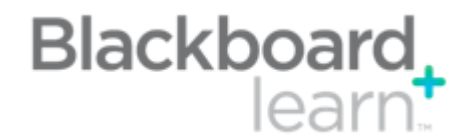

| <complex-block><ul> <li>Personal information</li> <li>Personal information</li></ul></complex-block> | Edit & Enter                                                                                                    | Personal Information: 2                                                                                                    | 3                                                  |     |
|----------------------------------------------------------------------------------------------------|----------------------------------------------------------------------------------------------------|----------------------------------------------------------------------------------------------------|----------------------------------------------------|-----|
| <ul> <li></li></ul>                                                                                                    | - 0 ×                                                                                                    | Personal Information – × +                                                                                                    | Personal Information Edit Personal Information     |     |
| Control   Control                                                                                                    |                                                                                                    | $\leftarrow$ $\rightarrow$ $\circlearrowright$ $\pitchfork$ $\mid$ $\triangleq$ uohb.blackboard.com/webapps/blackboard/execute/personalInfe                                              | Edit Personal Information                          |     |
| Personal Information   Value   Value  <                                                                                                    | Community : Courses<br>Links<br>Tools<br>Settings                                                                                     | A كفار للباطني<br>University of Hatr Al Barin<br>Personal Information                                                                                                    | * Indicates a required field. PERSONAL INFORMATION |     |
| Additional and mage   Notifications Dashboard   soday.   control findigo.               control findigo.                    control findigo.                          control findigo.                    control findigo.                                                                                                    | Change Text Size<br>High Contrast Setting<br>Personal Information                                                                     | Personal Information                                                                                                    | Title [<br>K First Name Talib                      |     |
| circle drading. Change Password Suffix   Change Password Other Name   Choose a new password. Other Name   Diploid a personal set which links appear on your My Settings narigation menu. Email   Change Personal Settings Student ID   Set Inspage, calendar, and help text options. ACCOUNT INFORMATION   Set Privacy Options Set unixit fields of your personal information can be seen by others.   * Username administrator   OTHER INFORMATION OTHER INFORMATION                                                                                                    | Notifications Dashboard                                                                                                    | Edit Personal Information Personal Information is your contact information, name, address, phone number, and so forth. Use Privacy Options to set who can see your Personal Information. | Middle Name  K Last Name Mohammad                  |     |
| A ?     Prisonalize My Settings   Upload a personal actor and set which links appear on your My Settings navigation menu.     Change Personal Settings   Set language, calendar, and help text options.   Set Privacy Options   Select which fields of your personal information can be seen by others.     ACCOUNT INFORMATION     * Username        OTHER INFORMATION                                                                                                    | osted today.                                                                                                    | Change Password<br>Choose a new password.                                                                                                    | Suffix Cther Name                                  |     |
| Image of charge personal statungs   Image of charge personal statungs   Set language, calendar, and help text options.   Set Privacy Options   Select which fields of your personal information can be seen by others.   ACCOUNT INFORMATION   Image: Charge personal information can be seen by others.   ACCOUNT INFORMATION   Image: Charge personal information can be seen by others.   ACCOUNT INFORMATION   Image: Charge personal information can be seen by others.   ACCOUNT INFORMATION   Image: Charge personal information can be seen by others.                                                                                                    |                                                                                                    | Personalize My Settings<br>Upload a personal avatar and set which links appear on your My Settings navigation menu.                                                                      | Email mtalib@uohb.edu.sa Student ID                |     |
|                                                                                                    |                                                                                                    | Set Privacy Options                                                                                                    | ACCOUNT INFORMATION                                |     |
| OTHER INFORMATION                                                                                                    | <b><u></u><u></u><u></u><u></u><u></u><u></u><u></u><u></u><u></u><u></u><u></u><u></u><u></u><u></u><u></u><u></u><u></u><u></u></b> | Select which fields of your personal information can be seen by others.                                                                                                    | * Username administrator                           | (4) |
|                                                                                                    |                                                                                                    | A                                                                                                    | OTHER INFORMATION                                  |     |

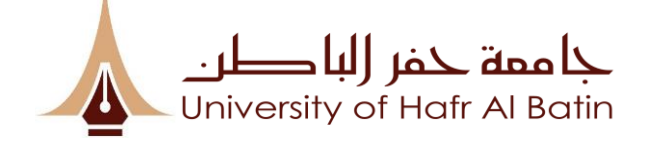

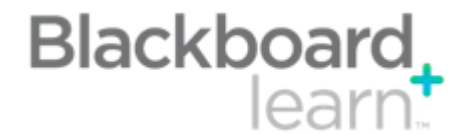

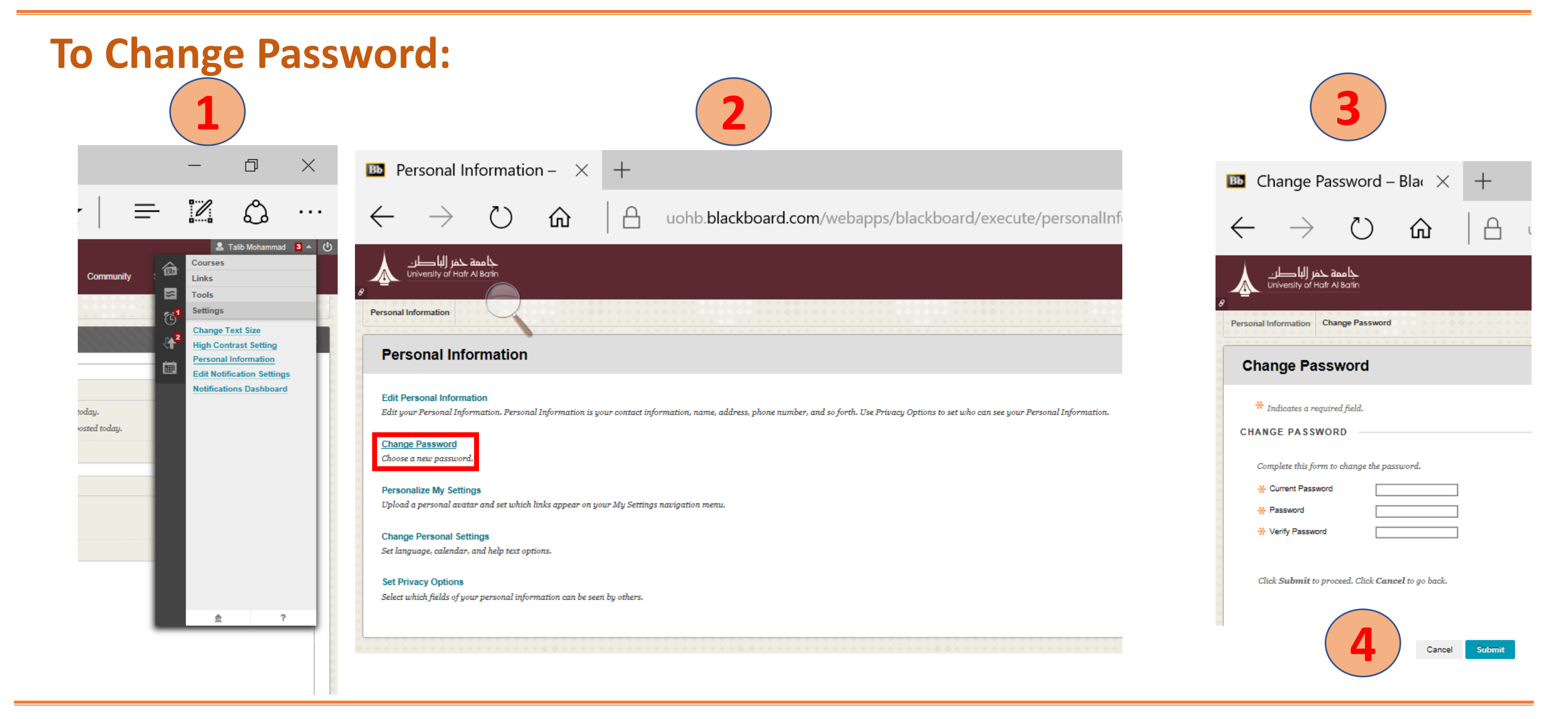

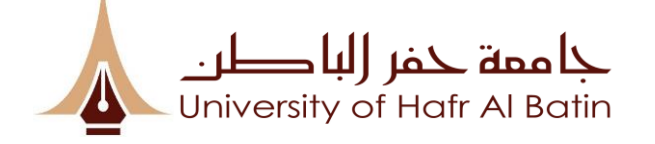

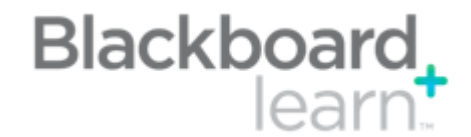

## How to retrieve password ?

| JSERNAME:     |                          |
|---------------|--------------------------|
|               |                          |
| PASSWORD:     |                          |
|               | 1                        |
| Login         | Forgot Your Password?    |
|               |                          |
| View Course ( | Catalog Preview as Guest |

| USERNAME OPTION             |                                                 |
|-----------------------------|-------------------------------------------------|
| To change your password, ty | pe your First Name, Last Name, and Username     |
| First Name                  |                                                 |
| Last Name                   |                                                 |
| Username                    |                                                 |
|                             |                                                 |
|                             |                                                 |
|                             |                                                 |
|                             | 4                                               |
|                             | $\sim$                                          |
|                             |                                                 |
| EMAIL ADDRESS OPTION        |                                                 |
|                             |                                                 |
| Enter your First Name, Last | Name, and Email Address to change the password. |
| First Name                  |                                                 |
| Last Name                   |                                                 |
| Email                       |                                                 |

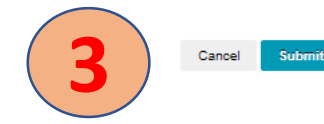

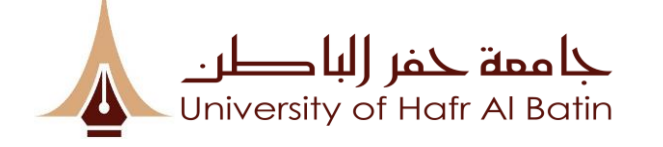

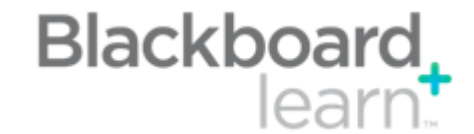

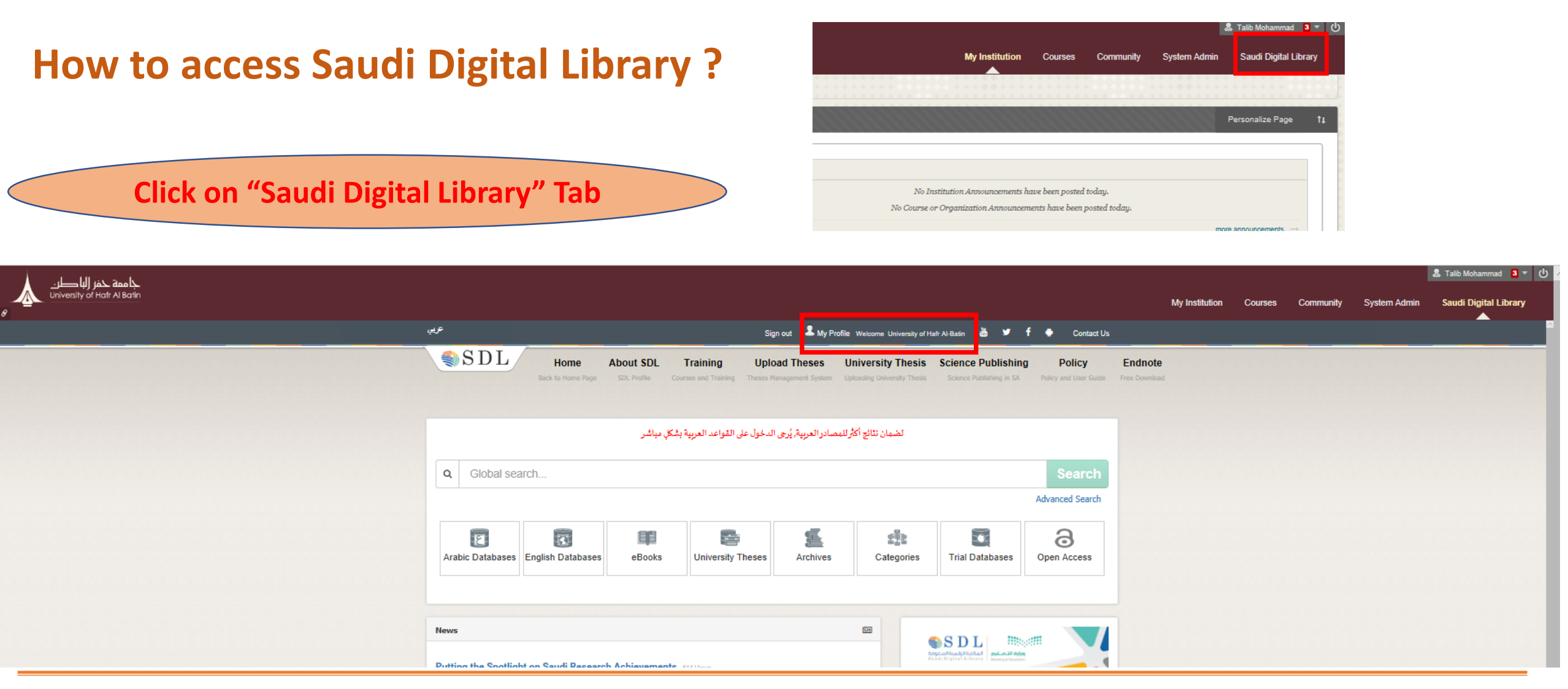

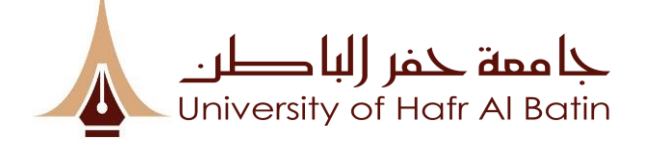

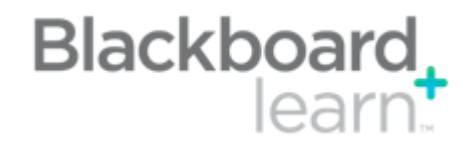

## **Creating a ticket on SDL:**

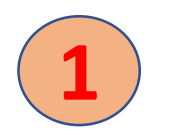

| Help             |              |
|------------------|--------------|
| Search FAQs      | ٩            |
| or browse topics | ~            |
| Select a topic   |              |
| Track Ticket 🔎   | New Ticket 🗹 |

|                                    | Support Center Home         | Open a New Ticket  | Check Ticket Status  | (2) |
|------------------------------------|-----------------------------|--------------------|----------------------|-----|
| Open a New Ticket                  |                             |                    |                      |     |
| Please fill in the form below to o | pen a new ticket.           |                    |                      |     |
| Help Topic:                        | a Help Topic — 🗸 🗸          |                    | Choose Help topic e. | g.  |
| Contact Information                |                             |                    | "Technical"          |     |
| Email Address:                     | *                           |                    |                      |     |
| Full Name:                         | *                           |                    |                      |     |
| Phone Number:                      | Ext:                        |                    |                      |     |
| Educational Institute :            |                             |                    | Enter Your details   |     |
| Internal Notes:                    |                             |                    |                      |     |
|                                    |                             |                    |                      |     |
| Ticket Details                     |                             |                    | ↓                    |     |
| Please Describe Your Issue         |                             |                    |                      |     |
| Issue Summary:                     | *                           |                    |                      |     |
| Issue Details:                     |                             |                    | Describe the Issue   |     |
| <> ¶ B I U & :≡                    |                             | o = - ::           |                      |     |
| Details on the reason(s) for ope   | ning the ticket.            |                    |                      |     |
|                                    |                             |                    |                      |     |
|                                    |                             |                    |                      |     |
|                                    |                             |                    |                      |     |
|                                    |                             |                    | Create Ticket        |     |
| Drop files here or choose then     | n<br>                       |                    | create mener         |     |
|                                    | Enter the text above on the |                    |                      |     |
| CAPTUHA Text:                      | Enter the text shown on the | e iiilaye. " 48639 |                      |     |
|                                    |                             |                    |                      |     |
|                                    | _                           |                    |                      |     |

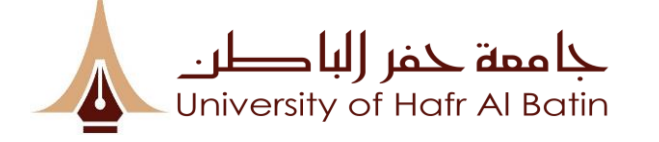

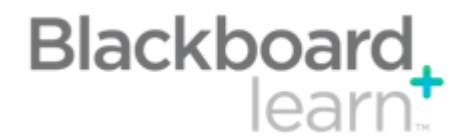

### **Courses Tab:**

| B Courses – Blackboard L $	imes$ +                                                             |                                                                                                    |                                         |                          |              | -                               | đ       | $\times$      |
|------------------------------------------------------------------------------------------------|----------------------------------------------------------------------------------------------------|-----------------------------------------|--------------------------|--------------|---------------------------------|---------|---------------|
| $\leftarrow$ $\rightarrow$ $\circlearrowright$ $\textcircled{a}$ $\mid$ $\textcircled{b}$ uohb | b. <b>blackboard.com</b> /webapps/portal/execute/tabs/tabAction?tab_ta                                                                                                    | b_group_id=_2_1&tabId=_2_1&forwardUrl=i | ndex.jsp                 | ☆│ ≡         |                                 | ٩       |               |
| جا ممة حفر (لبا طر.<br>University of Hafr Al Batin<br>8                                        |                                                                                                    | My Institution Course                   | r <b>s</b> Community Sys | stem Admin S | lib Mohammad<br>Saudi Digital I | Library | ل<br>ل        |
| Course Search<br>Go                                                                            | Course List         Courses where you are: Instructor         BBT: BB Training         Instructor: Talib Mohammad;         BBTE ST02: Bb Test 02         Instructor: Blackboard MH donotdelete; Talib Mohammad;         BBTE ST01: Blackboard Training Course - 25th Oct         Instructor: Talib Mohammad;         IPC_E_Course: Interactive Physical Chemistry         Instructor: Suwayyan Abdulaziz; Talib Mohammad; | Course Catalog                          | Browse Course Catalog    |              |                                 |         | ************* |

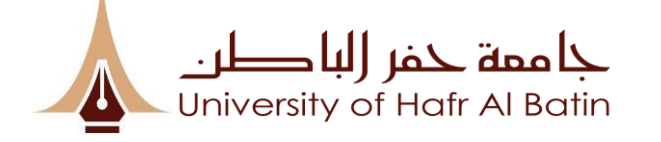

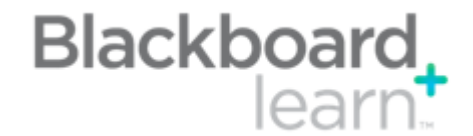

#### **Group By Term:** 1 Courses – Blackboard L 🗙 🕂 đ $\times$ □ ☆ $\leftarrow$ () 仚 = 1 $\rightarrow$ А uohb.blackboard.com/webapps/portal/execute/tabs/tabAction?tab\_tab\_group\_id=\_2\_1&tabId=\_2\_1&forwardUrl=index.jsp • • • 🚨 Talib Mohammad 🛛 🔻 🔱 جا ممة حفر (لبا طر. University of Hafr Al Batin My Institution System Admin Courses Community Saudi Digital Library Course Catalog **Course Search** Course List Go Browse Course Catalog Courses where you are: Instructor **BBT: BB Training** Instructor: Talib Mohammad; BBTEST02: Bb Test 02 Instructor: Blackboard MH donotdelete; Talib Mohammad; BBTEST01: Blackboard Training Course - 25th Oct Instructor: Talib Mohammad; IPC\_E\_Course: Interactive Physical Chemistry Instructor: Suwayyan Abdulaziz; Talib Mohammad;

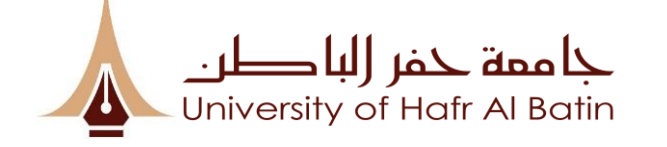

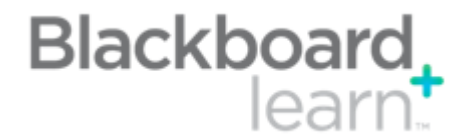

#### Group by Term:

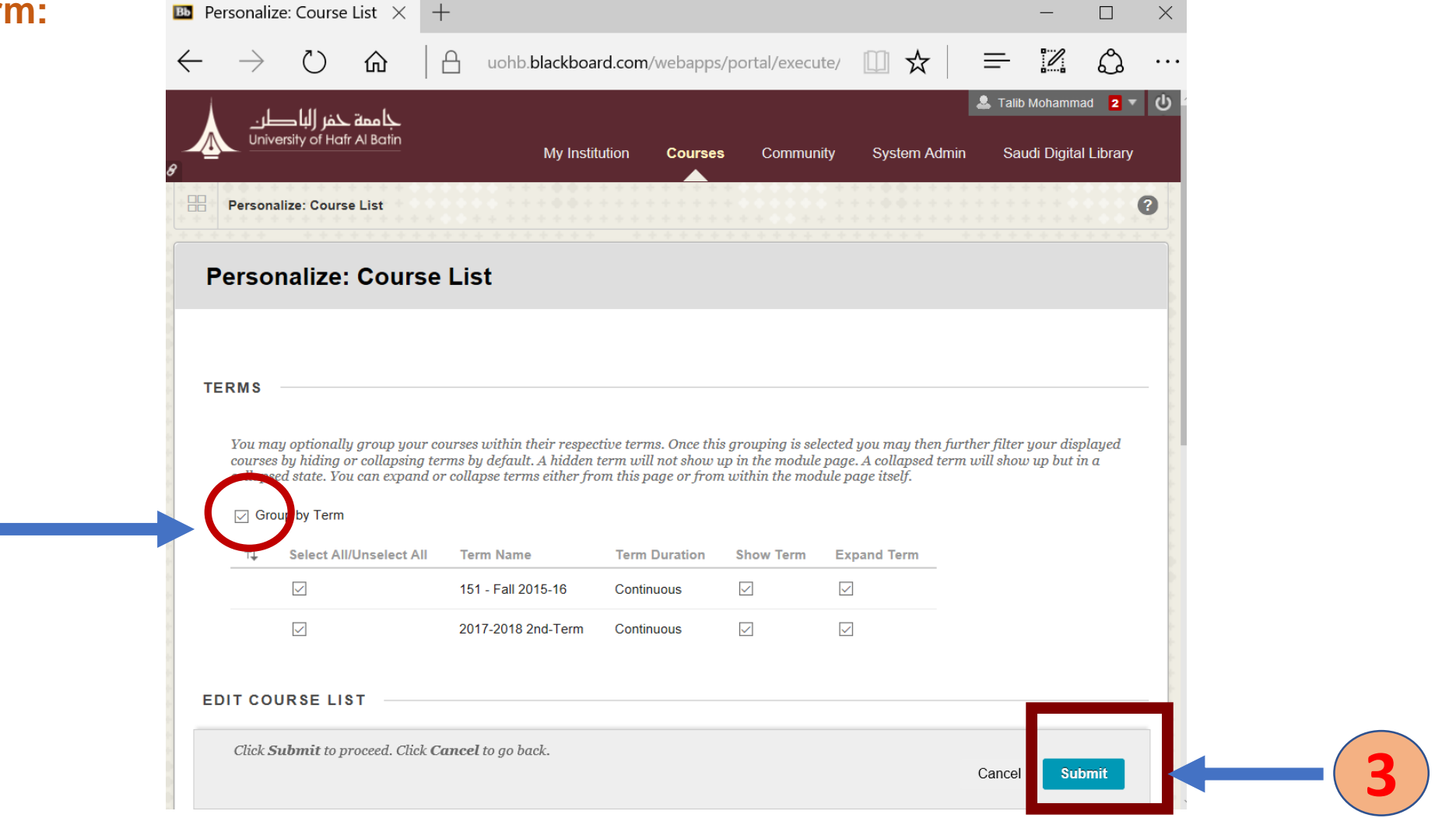

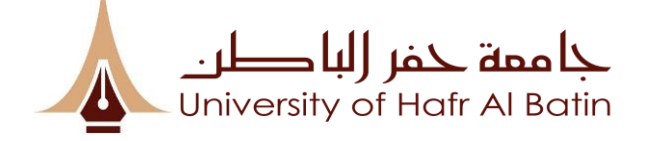

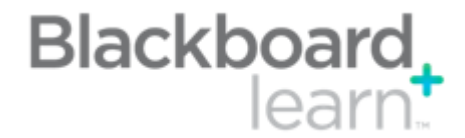

## **To Check Class Roster:**

# Click on "Users"

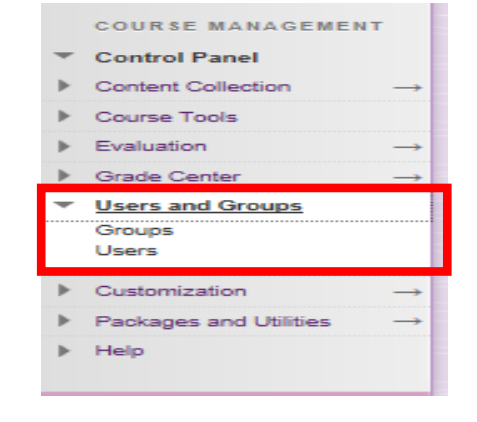

| حاممة حمر الباصل             | _                              |               |             |                        |                |                   | 2                 | .Talib Mohammad 🛛 🔻   |
|------------------------------|--------------------------------|---------------|-------------|------------------------|----------------|-------------------|-------------------|-----------------------|
| University of Hafr Al Barlin | in<br>                         |               |             |                        | My Institution | Courses Community | System Admin      | Saudi Digital Library |
| A 💿 Users                    |                                |               |             |                        |                |                   | 6                 | Edit Mode is:         |
| + 💦 🖻 C 🗤                    | Users                          |               |             |                        |                |                   |                   |                       |
| Bb Test 02                   | Enroll User 🗸                  |               |             |                        |                |                   |                   | Batch Enroll User     |
| Information<br>Content       | Search: Username V Not blank V | Go            |             |                        |                |                   |                   |                       |
| Discussions<br>Groups        | Baman Hans from Course         |               |             |                        |                |                   | Ls                | Pafash                |
| Tools<br>Help                | Username                       | First Name    | Last Name 🛆 | Email                  | Role           | Observer          | Available         | Reliesh               |
| Lectures                     | administrator                  | Talib         | Mohammad    | mtalib@uohb.edu.sa     | Instructor     |                   | Yes               |                       |
| Projects<br>Assignments      | bbsupport                      | Blackboard MH | donotdelete | support@blackboard.com | Instructor     |                   | Yes               |                       |
| Announcements                | 🔽 🚨 teststu2                   | teststu2      | teststu2    | mtalib@uohb.edu.sa     | Student        |                   | Yes               |                       |
| COURSE MANAGEMENT            | Remove Users from Course       |               |             |                        |                |                   |                   | Refresh               |
| Control Panel                |                                |               |             |                        |                | Displaying        | I to 3 of 3 items | now All Edit Paging   |

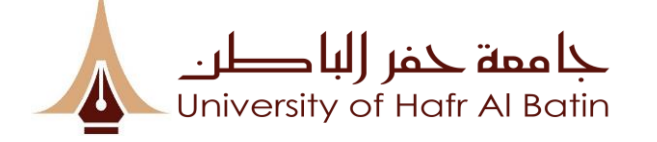

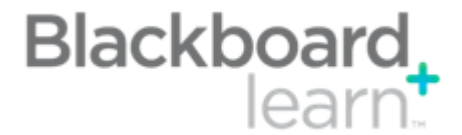

# **Removing student from the course:**

| داممة حمر الباطن                                     | <u> </u>                       |               |             |                        |                        | 🙎 Talib Mohammad 🧧 🔻                                      | v ل |
|------------------------------------------------------|--------------------------------|---------------|-------------|------------------------|------------------------|-----------------------------------------------------------|-----|
| University of Hafr Al Bat                            | <u>tin</u>                     |               |             |                        | My Institution Course: | Community System Admin Saudi Digital Library              |     |
| A 💿 Users                                            |                                |               |             |                        |                        | 💿 🕨 Edit Mode is: 🚺                                       |     |
| + 🛛 🖉 🖻 C 11                                         | Users                          |               |             |                        |                        |                                                           |     |
| ▼ Bb Test 02 ♠<br>Home Page                          | Enroll User 🗸                  |               |             |                        |                        | Batch Enroll Use                                          | ers |
| Information<br>Content                               | Search: Username V Not blank V | Go            |             |                        |                        |                                                           |     |
| Discussions<br>Groups                                | Remove Users from Course       | 2             |             |                        |                        | Refresh                                                   |     |
| Help                                                 |                                | First Name    | Last Name 🛆 | Email                  | Role                   | Dbserver Available                                        |     |
| Lectures                                             | administrator                  | Talib         | Mohammad    | mtalib@uohb.edu.sa     | Instructor             | Yes                                                       |     |
| Projects<br>Assignments                              | bbsupport                      | Blackboard MH | donotdelete | support@blackboard.com | Instructor             | Yes                                                       |     |
| Announcements                                        | Iteststu2                      | teststu2      | teststu2    | mtalib@uohb.edu.sa     | Student                | Yes                                                       |     |
| COURSE MANAGEMENT  Control Panel  Control Collection | Remove Users from Course       |               |             |                        |                        | Refresh Displaying 1 to 3 of 3 items Show All Edit Paging |     |

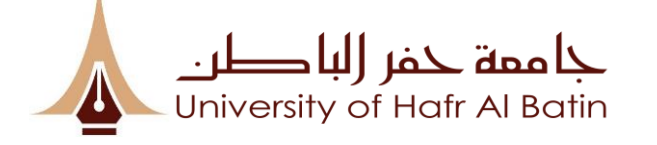

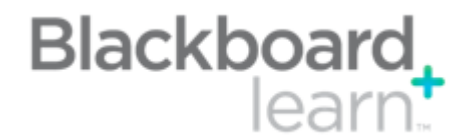

### **CREATING CONTENT FOLDER:**

|                                                                                                    | Create Content Folder - $\times$ +                                                                                                    |            |               | —           |                                         | $\times$        |
|----------------------------------------------------------------------------------------------------|----------------------------------------------------------------------------------------------------|------------|---------------|-------------|-----------------------------------------|-----------------|
|                                                                                                    | - $\rightarrow$ $\circlearrowright$ $\pitchfork$   $\pitchfork$ uohb.blackboard.com/webapps/blackboard/content/manageFolder.jsp?content_id=                                                                                                    | □ ☆        | <u> </u>      | 2           | ථ                                       | •••             |
| <complex-block></complex-block>                                                                                                    | مة ختر الباطري .<br>University of Hatr Al Batin My Institution                                                                                                    | Courses Co | nmunity Syste | n Admin     | Talib Mohammad<br>Saudi Digital L       | 2 - ථ<br>ibrary |
| Create Constant Constant Co                                                                                                    | Content > Create Content Folder                                                                                                    | <b>.</b>   |               |             | Edit Mode is:                           | ON ?            |
| <pre>Create Content Fold:<br/>Create Content Fold:<br/>Create Content Fo</pre>                                                                                                    |                                                                                                    |            |               | * * * * * * | + + + + + + + + + + + + + + + + + + + + |                 |
|                                                                                                    | Create Content Folder                                                                                                    |            |               |             |                                         |                 |
| <pre>true of the set of the set o</pre>                                                                                                    | raining A Content Folder is a way of organizing of tent items. Content Folders and sub-folders set up a hierarchy to group related material together. More Help<br>ne Page                                                                                                    |            |               |             |                                         |                 |
| <pre>duff<br/>missions/<br/>missions/<br/>missio</pre> | mation 🖩 😤 Indicates a required field.                                                                                                    |            |               |             |                                         |                 |
| In the mean   In the mean   In the mean </td <td>tent CONTENT FOLDER INFORMATION</td> <td></td> <td></td> <td></td> <td></td> <td></td>                                                                                                    | tent CONTENT FOLDER INFORMATION                                                                                                    |            |               |             |                                         |                 |
| <pre>set so the so the set of the set of the</pre>                                                                                                    | ups                                                                                                    |            |               |             |                                         |                 |
| We way way way way way way way way way way                                                                                                    | Is Color of Name                                                                                                    |            |               |             |                                         |                 |
| OWNER TEMANON   Sindro Plandi   Sindro Plandi                                                                                                    | , black                                                                                                    |            |               |             |                                         |                 |
| end of park   outres foils   end of black   of black   of black <tr< td=""><td>JRSE MANAGEMENT TTTTTFParagraph ~ Arial ~ 3 (12pt) ~ := ' := ' T * / * /</td><td>♀ i % &lt;</td><td></td><td></td><td></td><td></td></tr<>                                                                                                    | JRSE MANAGEMENT TTTTTFParagraph ~ Arial ~ 3 (12pt) ~ := ' := ' T * / * /                                                                                                    | ♀ i % <    |               |             |                                         |                 |
| A constant of the second of the second of                                                                                                    | throl Panel X D D Q 바 여 프 프 프 프 프 프 프 프 프 프 프 프 프 프 프 프 프 프                                                                                                    |            |               |             |                                         |                 |
| <pre>constantion in table for the set of the set of the</pre>                                                                                                    |                                                                                                    |            |               |             |                                         |                 |
| rade Conter<br>ter and Gouges<br>teriores and Utilities<br>teriores<br>teriores<br>ter                                                                                                    |                                                                                                    |            |               |             |                                         |                 |
| <pre>sers and course<br/>ustomization in<br/>epr</pre>                                                                                                    | de Center →                                                                                                    |            |               |             |                                         |                 |
| National states     Restages and Ublice     Pat: p     Pat: p     Restages and The patient of Views     Permit Users to View this Content (* Views)     Permit Users to View this Content (* Views)     Permit Users to View this Content (* Views)     Permit Users to View this Content (* Views)     Permit Users to View this Content (* Views)     Permit Users to View this Content (* Views)     Permit Users to View this Content (* Views)     Permit Users to View this Content (* Views)     Permit Users to View this Content (* Views)     Display After (* * * * * * * * * * * * * * * * * * *                                                                                                     | rs and Groups                                                                                                    |            |               |             |                                         |                 |
| tackage and Utilities → Fath: p Words 0 ★ Words 0 ★ Words 0 ★ Words 0 ★ Words 0 ★ Words 0 ★ CANCE Unconcilities Tack Number of Views > Views 0 No > Tack Number of Views > Views 0 No > Tack Number of Views > Views 0 No > Tack Number of Views > O Lingslay After > Diagslay After > Diagslay Utili > Diagslay Utili                                                                                                    | tomization ->                                                                                                    |            |               |             |                                         |                 |
| SAUCH Click Submit to proceed. Click Cancel to go back.                                                                                                    | kages and Utilities → Path: p                                                                                                    | Words:0    |               |             |                                         |                 |
| Cruck Unnerroll         STANDARD OPTIONS             Permit Users to View this Content          Yes       No         Track Number of Views                                                                                                    | 5                                                                                                    |            |               |             |                                         |                 |
| Permit Users to View this Content  Ves Ves Ves Ves Ves Ves Ves Ves Ves Ves                                                                                                    | Quick Unenroll                                                                                                    |            |               |             |                                         |                 |
| Track Number of Views          \u03c9 Yes @ No          Select Date and Time         Restrictions           \u03c9 piplys After                                                                                                    | Permit Users to View this Content   Yes  No                                                                                                    |            |               |             |                                         |                 |
| Select Date and Time<br>Restrictions       Display After       Image: Construction of the construction of the constructi                                                                                                    | Track Number of Views O Yes  No                                                                                                    |            |               |             |                                         |                 |
| Enter dates as mm/dd/yyyy. Time may be entered in any increment.   Display Unbi Image: Concell to go back.   Click Submit to proceed. Click Cancel to go back. Cancel to go back.                                                                                                    | Select Date and Time Display After 📃 🖹 🔂 🎯                                                                                                    |            |               |             |                                         |                 |
| Display Unit     Display Unit     Display     Display Unit     Display Unit     Display Unit     Displa                                                                                                    | Enter dates as mm/dd/yyyy. Time may be entered in any increment.                                                                                                    |            |               |             |                                         |                 |
| Enter dates as mm/dd/yyyy. Time may be entered in any increment. Click Submit to proceed. Click Cancel to go back. Cancel Submit                                                                                                    | Display Until 🔛 🔛 💿                                                                                                    |            |               |             |                                         |                 |
| Click Submit to proceed. Click Cancel to go back.                                                                                                    | Enter dates as mm/dd/innni, Time mail be entered in any increment.                                                                                                    |            |               |             |                                         |                 |
| Click Submit to proceed. Click Cancel to go back.                                                                                                    | and and a non-juny gygg a time may or one or of any bit Energie                                                                                                    |            |               |             |                                         |                 |
| Check Submit to proceed. Check Cancel to go back.                                                                                                    | and and and any my gygy sand may a of the of the of |            |               |             |                                         |                 |
|                                                                                                    |                                                                                                    |            |               |             |                                         |                 |
|                                                                                                    | Click Submit to proceed. Click Cancel to go back.                                                                                                    |            |               | Ca          | ncel Subm                               | it              |
|                                                                                                    | Click Submit to proceed. Click Cancel to go back.                                                                                                    |            |               | Ca          | ncel Subm                               | it .            |

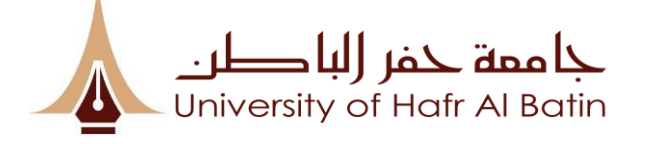

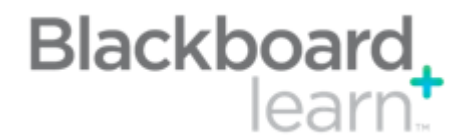

### ADDING CONTENT (1/3):

| 📧 Content – BB Traini                                                                                                    | ng $\times$ +                                                                                                    |                                                               |                                   | _                     | o ×                                       |
|----------------------------------------------------------------------------------------------------|----------------------------------------------------------------------------------------------------|---------------------------------------------------------------|-----------------------------------|-----------------------|-------------------------------------------|
| $\leftrightarrow$ $\rightarrow$ O                                                                                                 | 🟠 🛛 🗠 uohb.blackboard.com/weba                                                                                                    | ps/blackboard/content/listContentEditable.jsp?content_id=_930 | )82_1&course_id=_19406_1          | □ ☆   = 12            | <u> </u>                                  |
| ممة حفر (لبا طر:<br>University of Hatr Al Bo                                                                                      | ب<br>tin                                                                                                    |                                                               | My Institution <b>Courses</b> Com | aunity System Admin S | ib Mohammad 🛛 🔻 🔱<br>audi Digital Library |
| ← Content     ←     ←     ←     ←     ←     ←     ←     Home Page                                                                 | Content  Build Content  Assessments  Tools                                                                                                    | artner Content ↓                                              |                                   | <b>S</b>              | Edit Mode is: ON                          |
| Information                                                                                                    | Create New Page<br>Item Content Folder<br>File Module Page<br>Audio Biank Page<br>Image Mashups<br>Video Flickr Photo                                                                                                | <b>It's time to add conten</b><br>Use functions above to add  | <b>t</b><br>Lit.                  |                       | ~                                         |
| COURSE MANAGEMENT  Control Panel  Content Collection →  Course Tools  Evaluation →  Grade Center →                                | Web Link     SlideShare Presentation       Learning Module     YouTube Video       Lesson Plan     NBC Content       Syllabus     lynda.com Course       Course Link     xpLor Content       Content Package (SCORM) |                                                               |                                   |                       |                                           |
| <ul> <li>&gt; Users and Groups</li> <li>&gt; Customization →</li> <li>&gt; Packages and Utilities →</li> <li>&gt; Help</li> </ul> |                                                                                                    |                                                               |                                   |                       |                                           |

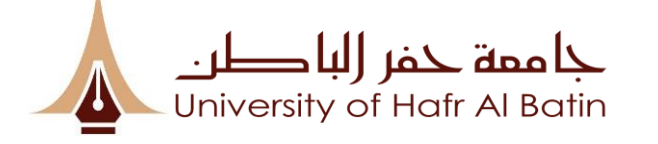

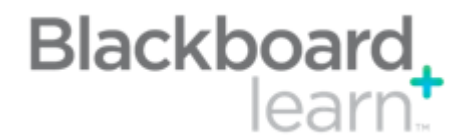

### ADDING CONTENT (2/3):

| $\leftarrow \rightarrow \circ$                  | 🟠 🔒 uohb.blackboard.com           | /webapps/blackboard/execute/module     | page/view?course_id=_ 🛄 🗙              |                                        |
|-------------------------------------------------|-----------------------------------|----------------------------------------|----------------------------------------|----------------------------------------|
| جا ممة حفر (لباطر.<br>University of Hafr Al Bat | n<br>-                            | My I                                   | Institution <b>Courses</b> Community S | System Admin Saudi Digital Library     |
| A 💿 Home Page                                   |                                   |                                        |                                        | Edit Mode is:                          |
| + 🖒 😑 🖒 14                                      |                                   |                                        |                                        |                                        |
| Bb Test 02                                      | Home Page                         |                                        |                                        |                                        |
| Homo Page                                       | Add Course Module                 |                                        |                                        | Customize Page 1                       |
| Content                                         | ✓ My Announcements                | ~ To                                   | Do                                     |                                        |
| Discussions                                     | No Course or Organization Annound | cements have been posted today.        |                                        | Edit Notification Settings             |
| Groups                                          |                                   | more announcements>                    | et's Dest Due                          | Actions ¥                              |
| Lools                                           |                                   | ↓ A                                    | II s Past Due                          |                                        |
| Lectures                                        | ⊸ My Tasks                        |                                        | (-)                                    |                                        |
| Projects                                        | My Tasks:                         | Wha                                    | it's Due                               | Actions 😣                              |
| Assignments                                     | No tasks                          | due. Sele                              | ect Date: 10/24/2018 Go                |                                        |
| Announcements                                   |                                   | more tasks>                            | oday (0)                               | 0                                      |
|                                                 |                                   | ► T                                    | omorrow (0)                            | S                                      |
| Control Panel                                   | ✓ What's New                      |                                        | his Week (0)                           | 0                                      |
| Content Collection $\rightarrow$                | 2                                 | Edit Notification Settings Actions ¥   | uture (0)                              | 0                                      |
| Course Tools                                    | No Notific                        | ations                                 |                                        |                                        |
| Evaluation $\rightarrow$                        |                                   | Last Undated: October 24, 2018 8:55 PM |                                        | Last Updated: October 24, 2018 8:55 PM |
| Grade Center →                                  |                                   |                                        | arte                                   |                                        |
| Users and Groups                                | Needs Attention                   |                                        | 5163                                   |                                        |
| Customization →                                 |                                   | Edit Notification Settings Actions     | 2                                      | Edit Notification Settings             |
| Packages and Utilities →                        | <b>—</b>                          | Past                                   | t Due                                  | Actions 😣                              |
| l la la                                         | No Notific                        | ations                                 |                                        |                                        |

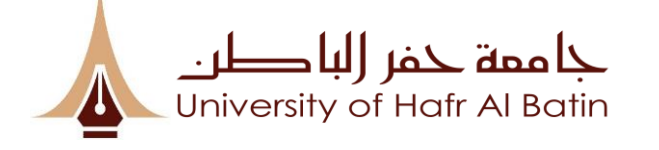

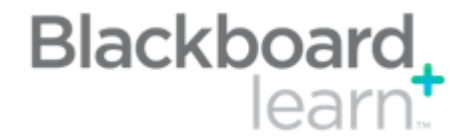

### ADDING CONTENT (3/3)

| 📧 Create Item -                                               | - BB Trainir $~	imes~$                              | +                                                                                                    | —               |               | $\times$ |
|---------------------------------------------------------------|-----------------------------------------------------|----------------------------------------------------------------------------------------------------|-----------------|---------------|----------|
| $\leftarrow \  \  \rightarrow$                                | 心 🖒                                                 | uohb.blackboard.com/webapps/blackboard/execute/manageCourseItem?content_ic                                                                                                    |                 | \$            |          |
| + Content > Create Item                                       | Create Item                                         |                                                                                                    | Edir            | t Mode is: ON | 96       |
| BB Training                                                   | A content item is any typ                           | pe of file, text image, or link that appears to users in a Content Area, Learning Module, Lesson Plan, or content folder. More Help                                                                                                    |                 |               |          |
| Home Page<br>Information III<br>Content<br>Discussions        | * Indicates a require                               | a field.                                                                                                    |                 |               | -        |
| Groups                                                        | * Name                                              |                                                                                                    |                 |               |          |
| Help                                                          | Color of Name                                       | Black                                                                                                    |                 |               |          |
| COURSE MANAGEMENT                                             | $T T T T Par \\ \mathcal{K} \Box \Box Q =$          | agraph ~ Arial ~ 3 (12pt) ~ ::: * ::: * T * * * * * * * * * * * * *                                                                                                    |                 |               |          |
| Course Tools     Evaluation →     Grade Center →              |                                                     |                                                                                                    |                 |               |          |
| <ul> <li>Users and Groups</li> <li>Customization →</li> </ul> |                                                     |                                                                                                    |                 |               |          |
| <ul> <li>Packages and Utilities →</li> <li>Help</li> </ul>    | Path: p                                             | Words:0 A                                                                                                    |                 |               |          |
| 🄀 Quick Unenroll                                              | ATTACHMENTS -                                       |                                                                                                    |                 |               |          |
|                                                               | You can drag files fro<br>file itself is not delete | m your computer to the Attach Files area or use the browse functions. Files are saved in the top-level folder in your course's file repository. If you select a file you do not want, click Do Not Attach to remove the attachment                                                                                                    | from the conter | nt item. The  |          |
|                                                               | Attach Files                                        | Browse My Computer Browse Course                                                                                                    |                 | ]             |          |
|                                                               | STANDARD OPTIO                                      | 15                                                                                                    |                 |               | - 1      |
|                                                               | Permit Users to View t                              | his Content   Yes  No                                                                                                    |                 |               |          |
|                                                               | Track Number of View                                | 5 O Yes  No                                                                                                    |                 |               |          |
|                                                               | Select Date and Time<br>Restrictions                | Display After     Im     Im |                 | 4             |          |
|                                                               | Click Submit to pro                                 | ceed. Click Cancel to go back.                                                                                                    | Cancel          | Submit        |          |

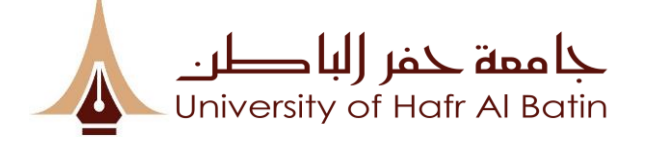

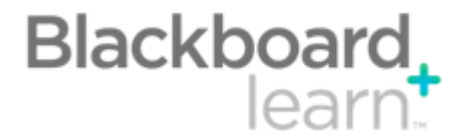

## **Course Announcements (1/2):**

Course Tools
Achievements
Announcements
Blackboard Collaborate
Blogs
Contacts
Content Market Tools
Course Calendar
Course Messages
Date Management
Discussion Board

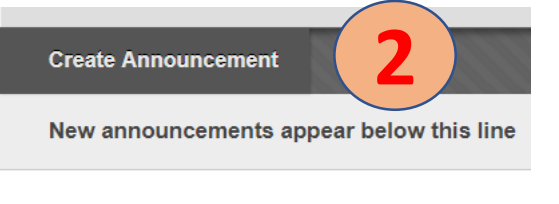

No Announcements found.

| uired field.                                                  | 3                                                                                                    |
|---------------------------------------------------------------|----------------------------------------------------------------------------------------------------|
| [ INFORMATION                                                 |                                                                                                    |
| Black                                                         | ck                                                                                                    |
|                                                               |                                                                                                    |
| Paragraph ▼ Arial ▼ 3 (12pt) ▼ Ξ ▼ Ξ ▼ T ▼                    |                                                                                                    |
|                                                               |                                                                                                    |
| ∫ <sub>X</sub> • Mashups ▼ ¶ 66 © 🕃 🎝 🆽 🗰 🔠 📰 📰 📰 📰 📰 🔤 🔤 🖬 🖬 | .5                                                                                                    |
|                                                               |                                                                                                    |
|                                                               |                                                                                                    |
|                                                               |                                                                                                    |
|                                                               | puired field.<br><b>T INFORMATION</b><br>Paragraph $\checkmark$ Arial $\checkmark$ 3 (12pt) $\checkmark$ $\equiv$ $\checkmark$ $\checkmark$ $\checkmark$ $\checkmark$ $\checkmark$ $\checkmark$ $\checkmark$ $\checkmark$ $\checkmark$ $\checkmark$ |

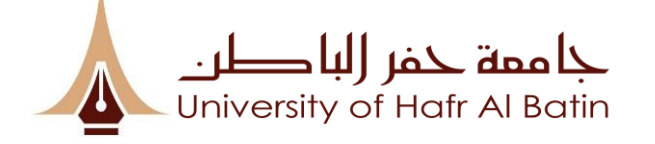

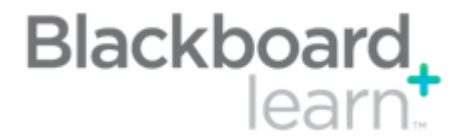

## **Course Announcements (2/2):**

WEB ANNOUNCEMENT OPTIONS Duration Not Date Restricted Date Restricted Select Date Restrictions Display After  $\odot$ Enter dates as mm/dd/yyyy. Time may be entered in any increment. Display Until  $\odot$ Enter dates as mm/dd/yyyy. Time may be entered in any increment. Email Announcement Send a copy of this announcement immediately Students are still notified of this announcement even if this option is not selected COURSE LINK Click Browse to choose an item. Location Browse... Click Submit to finish. Click Cancel to quit.

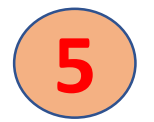

Cancel Submit

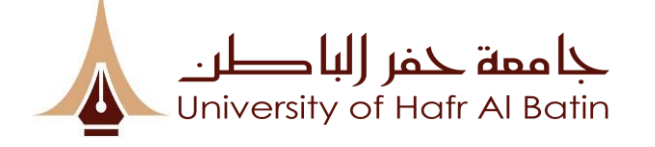

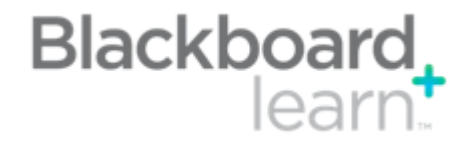

# **Rubrics**

- A rubric is a scoring tool that you can use to evaluate graded work
- Rubrics can help ensure consistent and impartial grading and help students focus on your expectations.
- You can associate rubrics with these types of gradable content:

Assignments

- Essay, Short Answer, and File Response test questions
- Blogs and journals
- 🖵 Wikis
- Discussion forums and threads

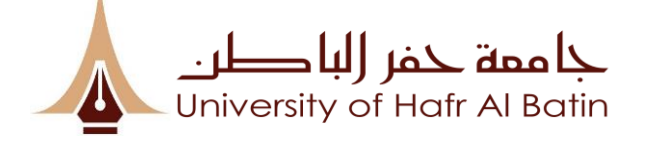

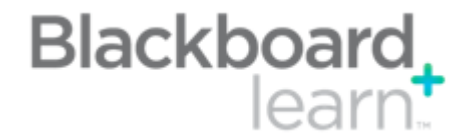

#### How to Create Rubrics (1/2): Rubrics **Course Tools** Achievements A rubric lists evaluation criteria for an assign Announcements Instructors can use rubrics to explain their eu Blackboard Collaborate Blackboard Collaborate Ultra Blogs Create Rubric Import Rubric Contacts Content Market Tools Course Calendar **Course Messages** \* Indicates a required field. **Date Management Discussion Board** RUBRIC INFORMATION Glossary **Goal Performance** Goals Rubric for Essays 🔆 Name Journals McGraw-Hill Higher Education Description Mobile Compatible Test List ABC -Rubrics SafeAssign Self and Peer Assessment Send Email Tasks Tests, Surveys, and Pools Wikis Character count: 0

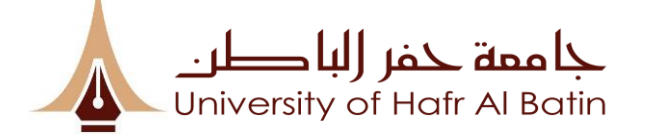

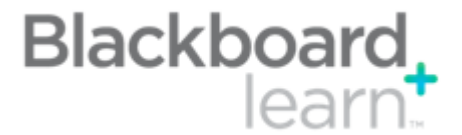

# How to Create Rubrics (2/2):

RUBRIC DETAIL

The Rubric Grid lists Criteria (rows) for measuring Levels of Achievement (columns)

4

|                          | Levels of Achievement €                                                                                                |                                                                                                    |                                                                                                    |
|--------------------------|----------------------------------------------------------------------------------------------------|----------------------------------------------------------------------------------------------------|----------------------------------------------------------------------------------------------------|
| Criteria 🛧               | Below Expectations 📀                                                                                                   | Proficient 📀                                                                                                    | Exemplary 📀                                                                                                    |
| Reasoning and Analysis 📀 | Points 0                                                                                                    | Points 1                                                                                                    | Points 2                                                                                                    |
|                          | Weak reasons and/or irrelevant or confusing reasons<br>given that don't support the answers; incomplete<br>answers.    | Reasons support answers with some / an important<br>reason(s) overlooked; general examination and<br>assessment.                                                                                 | Clear and accurate answers; insightful, specific.                                                                                                    |
|                          | abg                                                                                                    | abg                                                                                                    | abg                                                                                                    |
| ocus on Topic 💿          | Points 0                                                                                                    | Points 1                                                                                                    | Points 2                                                                                                    |
|                          | Some of the documentation relates to the assigned<br>topic; misuses or uses limited course vocabulary.                 | The answers are not as detailed and/or concise as needed; and/ or use limited course vocabulary.                                                                                                 | Answers address the questions clearly and fully,<br>showing higher level analysis and synthesis of<br>concepts and uses course vocabulary.                                                                   |
|                          | abg                                                                                                    | abg                                                                                                    | abg                                                                                                    |
| ccuracy of               | Points 0                                                                                                    | Points 1                                                                                                    | Points 2                                                                                                    |
| icts and Citations 💿     | No direct quotes or "work consulted" used or<br>referred to in the paper.<br>Incorrect facts and / or citations.       | All facts are accurate and relate back to the<br>answer, yet there was a disproportionate amount<br>of opinion based statements then facts.<br>Provided 2-5 citations throughout paper using the | All facts are accurate and relate back to the<br>answer.<br>Provided 2-5 citations throughout paper using the<br>text, interview and or other related                                                        |
|                          | abg                                                                                                    | abg                                                                                                    | abg                                                                                                    |
| LA 💿                     | Points 0                                                                                                    | Points 1                                                                                                    | Points 2                                                                                                    |
| ~                        | No works cited.                                                                                                    | Works cited is not formatted in the correct MLA<br>style.                                                                                                    | Works cited is formatted in the correct MLA style.                                                                                                    |
|                          | abg                                                                                                    | abg                                                                                                    | abg                                                                                                    |
| echanics/                | Points 0                                                                                                    | Points 1                                                                                                    | Points 2                                                                                                    |
| ganization 💿             | Numerous errors, paper hard to read; questions are<br>not stated before answers; format details are not<br>adhered to. | Enough errors to distract the reader; organisation<br>problems; questions not stated before answers;<br>and / or format difficult to navigate.                                                   | Use of correct grammar, spelling, and punctuation;<br>well organized; one idea follows another in a<br>logical sequence with clear transitions; questions<br>stated before answers; format easy to navigate. |
|                          |                                                                                                    |                                                                                                    |                                                                                                    |

Cancel Submit

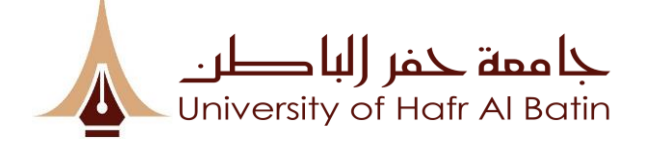

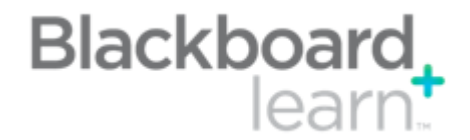

# Safe Assignments:

- SafeAssign is a plagiarism prevention tool that allows your instructor to check the originality of a homework submission.
- SafeAssign automatically conducts the check by comparing your assignment against a database of other assignment submissions.
- Instructors can decide whether student can see Originality Reports before assignment submission attempt.
- □ SafeAssign can only process files smaller than 10MB. If your submission is larger than 10MB, SafeAssign won't be able to process it.

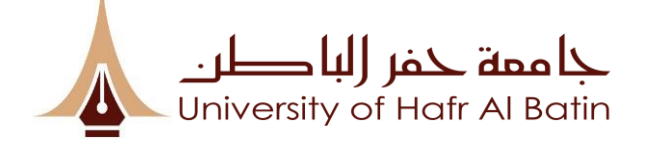

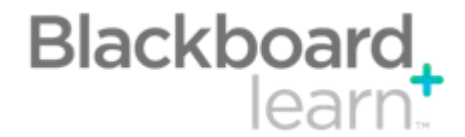

## How to create Assignments ?

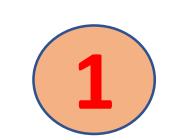

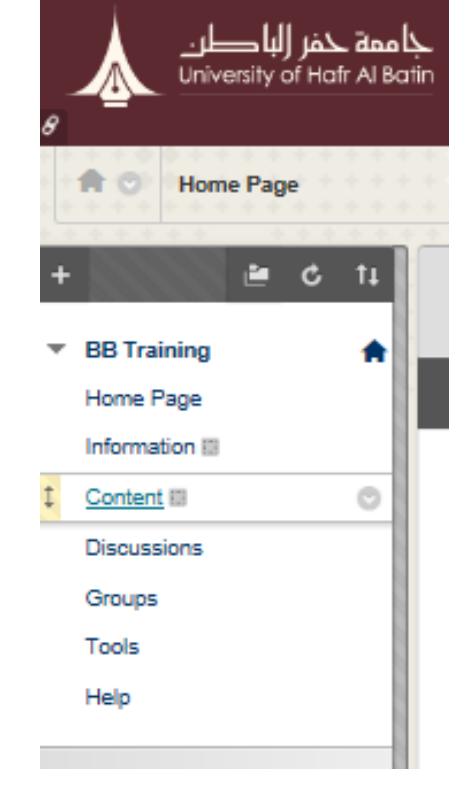

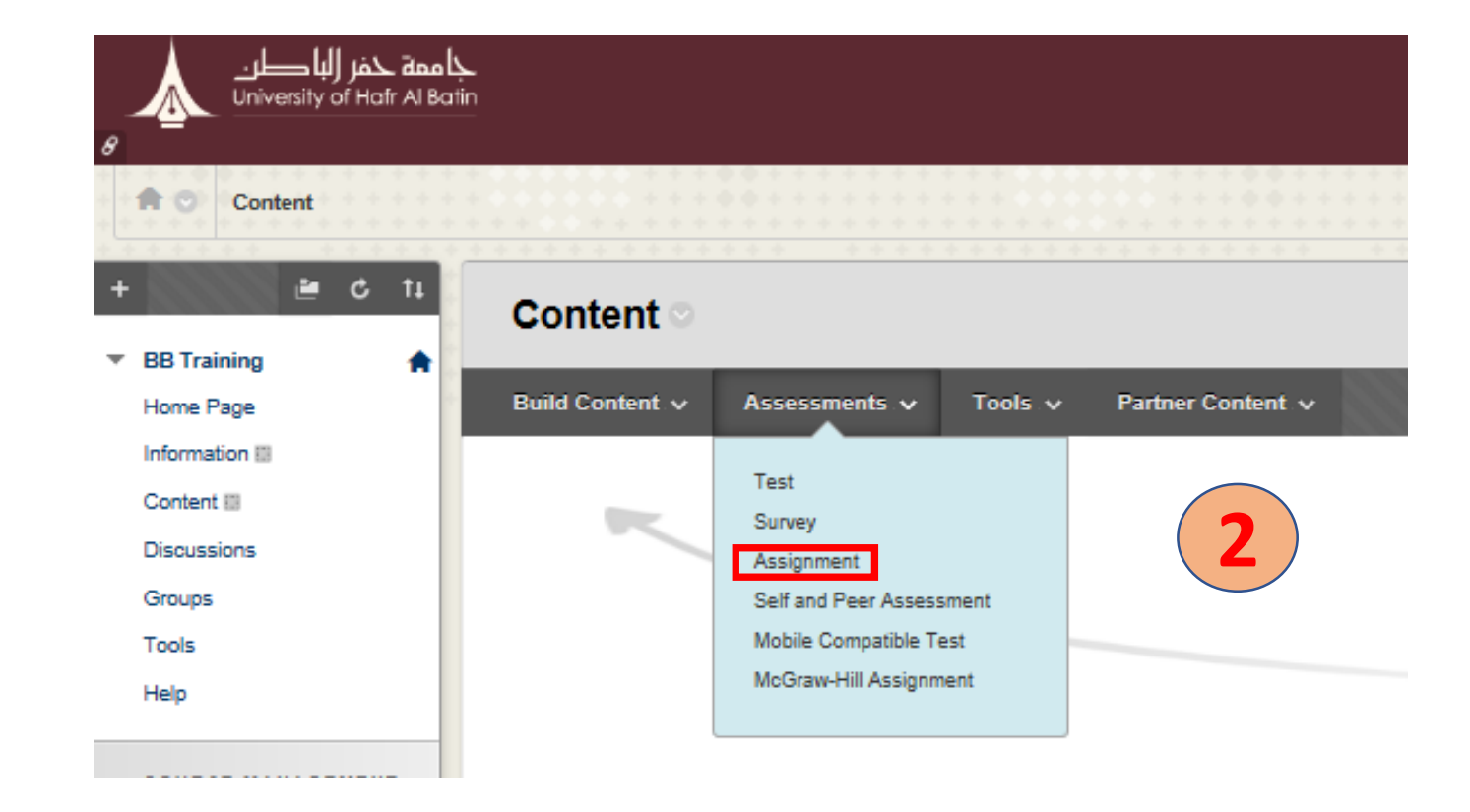

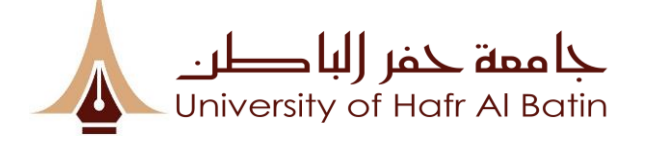

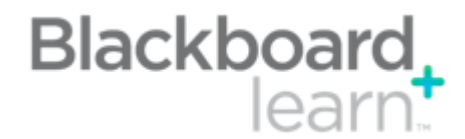

#### How to create Assignments (2/4):

| Create Assignment<br>Assignments are a form of assessment that adds a column to the Grade Center. Use the Grade Center to assign grades and give feedback to each student. <u>More Help</u>                                                                                                    |        |
|----------------------------------------------------------------------------------------------------|--------|
| * Indicates a required field. ASSIGNMENT INFORMATION                                                                                                    |        |
| * Name and Color       Instructions         Image: Image: |        |
| ASSIGNMENT FILES                                                                                                    | ······ |
| Attach Files Browse My Computer Browse Course DUE DATES                                                                                                    | 4      |
| Submissions are accepted after this date, but are marked Late. Due Date Due Date Enter dates as mm/dd/yyyy. Time may be entered in any increment.                                                                                                    | 5      |

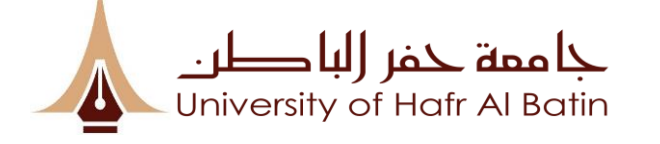

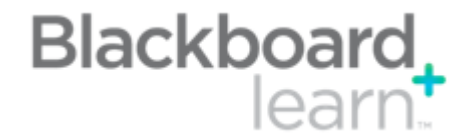

#### How to create Assignments (3/4):

| GRADING<br>* Points Possible<br>Associated Rubrics | Add Rubric *                                                                                                    |
|----------------------------------------------------|----------------------------------------------------------------------------------------------------|
|                                                    | Name Type Date Last Edited Show Rubric to Students                                                                                                    |
| Submission Details                                 |                                                                                                    |
| If any students are enroll                         | led in more than one group receiving the same assignment they will submit more than one attempt for this assignment. It may be necessary to provide these students with an overall grade for the assignment.                                                                                                    |
| Assignment Type                                    | Individual Submission     Group Submission                                                                                                    |
| Number of Attempts                                 | Single Attempt 🗸                                                                                                    |
| Plagiarism Tools                                   | Check submissions for plagiarism using SafeAssign SafeAssign only supports English-language submissions. See Blackboard Help for more details. If SafeAssign is enabled with Anonymous Grading, SafeAssign Originality Reports will be hidden from Instructors until Anonymous Grading is disabled. However, Students may still be able to see SafeAssign Originality Reports depending on the state of the "Allow students to view SafeAssign originality report for their attempts" setting. Allow students to view SafeAssign originality report for their attempts Exclude submissions from the Institutional and Global References Databases |

#### Grading Options

You can choose to hide student names from submission attempts during grading, making them anonymous. You can also choose to delegate graders. Each grader provides separate grades, feedback and notes to students. Users with the ability to reconcile grades may review all the grades given to a submission and set the official grade for the attempt. By default, instructors have reconciling abilities.

| Enable Anonymous Grading Student names are hidden during the grading process.     Enable Delegated Grading Delegate grading responsibilities to one or more additional grader. | 8 |
|----------------------------------------------------------------------------------------------------|---|
|                                                                                                    |   |

#### Display of Grades

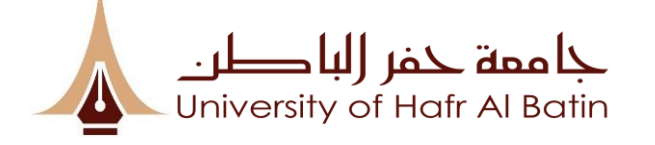

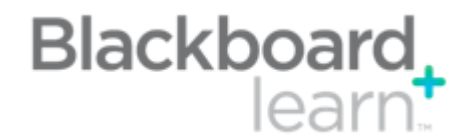

### How to create Assignments (4/4)

| Display of Grades                           |                                                                                                    |                                           |                                                                |                        |               |
|---------------------------------------------|----------------------------------------------------------------------------------------------------|-------------------------------------------|----------------------------------------------------------------|------------------------|---------------|
| Grades must be enter                        | ed using the format selected for Primary display. Grades di                                                                                     | splay in this format in both the Grade    | Center and My Grades. The secondary display option is shown in | the Grade Center only. |               |
| Display grade as                            | Primary<br>Score V                                                                                                    | and                                       | Secondary<br>[None]<br>(displayed in Grade Center only)        |                        |               |
| Include in Grade C<br>Scores on anonymously | ienter grading calculations<br>Y graded assignments will not be included in column calculation                                                  | ons until the submissions are no longer o | anonymous.                                                     |                        |               |
| Show to students in                         | n My Grades                                                                                                    |                                           |                                                                |                        |               |
| Show Statistics (av                         | verage and median) for this item to Students in My Grades                                                                                       |                                           |                                                                |                        |               |
|                                             |                                                                                                    |                                           |                                                                |                        |               |
| AVAILABILITY                                |                                                                                                    |                                           |                                                                |                        |               |
| Make the Assignment                         | t Available                                                                                                    |                                           |                                                                |                        |               |
| This assignment cannot b                    | e made available until it is assigned to an individual or group                                                                                 | of students.                              |                                                                |                        |               |
| Limit Availability                          | Display After III Display After III Display After IIII Display After IIII Display After IIII Display After IIIIIIIIIIIIIIIIIIIIIIIIIIIIIIIIIIII | any increment.                            | 10                                                             |                        |               |
|                                             | Display Until III III III III III III III IIII III                                                                                              | any increment.                            |                                                                |                        |               |
| Track Number of View                        | WS                                                                                                    |                                           |                                                                |                        |               |
|                                             |                                                                                                    |                                           |                                                                |                        |               |
| Click <b>Submit</b> to finish.              | Click Cancel to quit without saving changes.                                                                                                    |                                           |                                                                |                        | Cancel Submit |
|                                             |                                                                                                    |                                           |                                                                |                        |               |

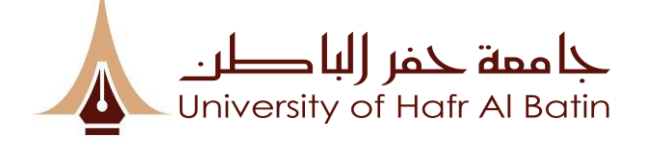

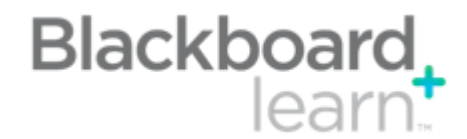

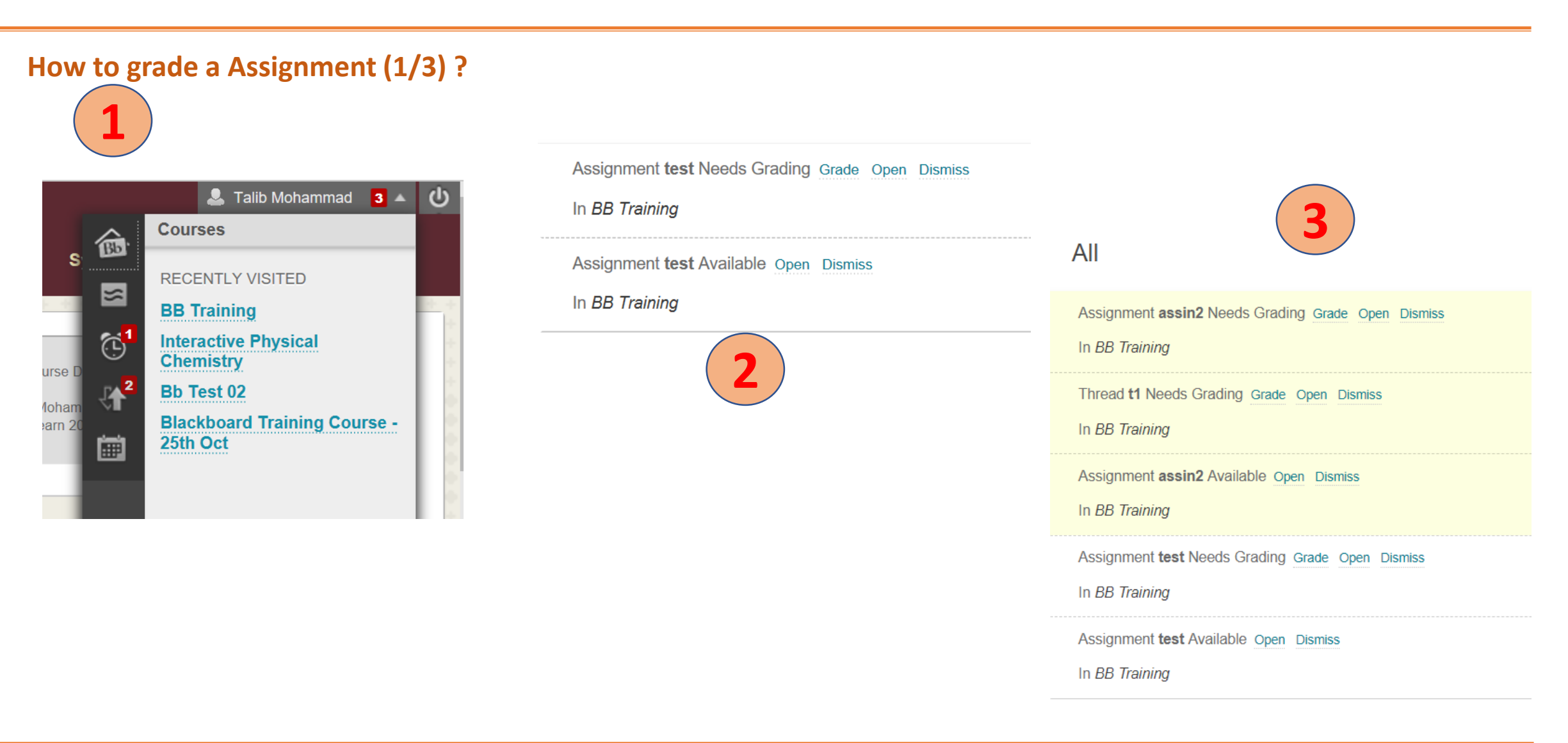

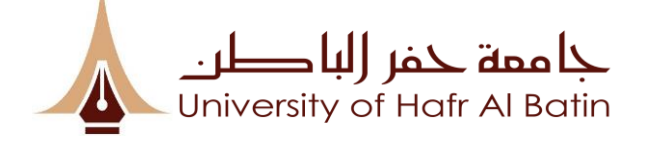

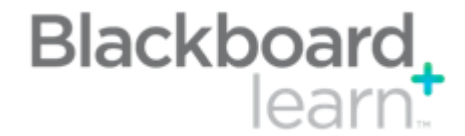

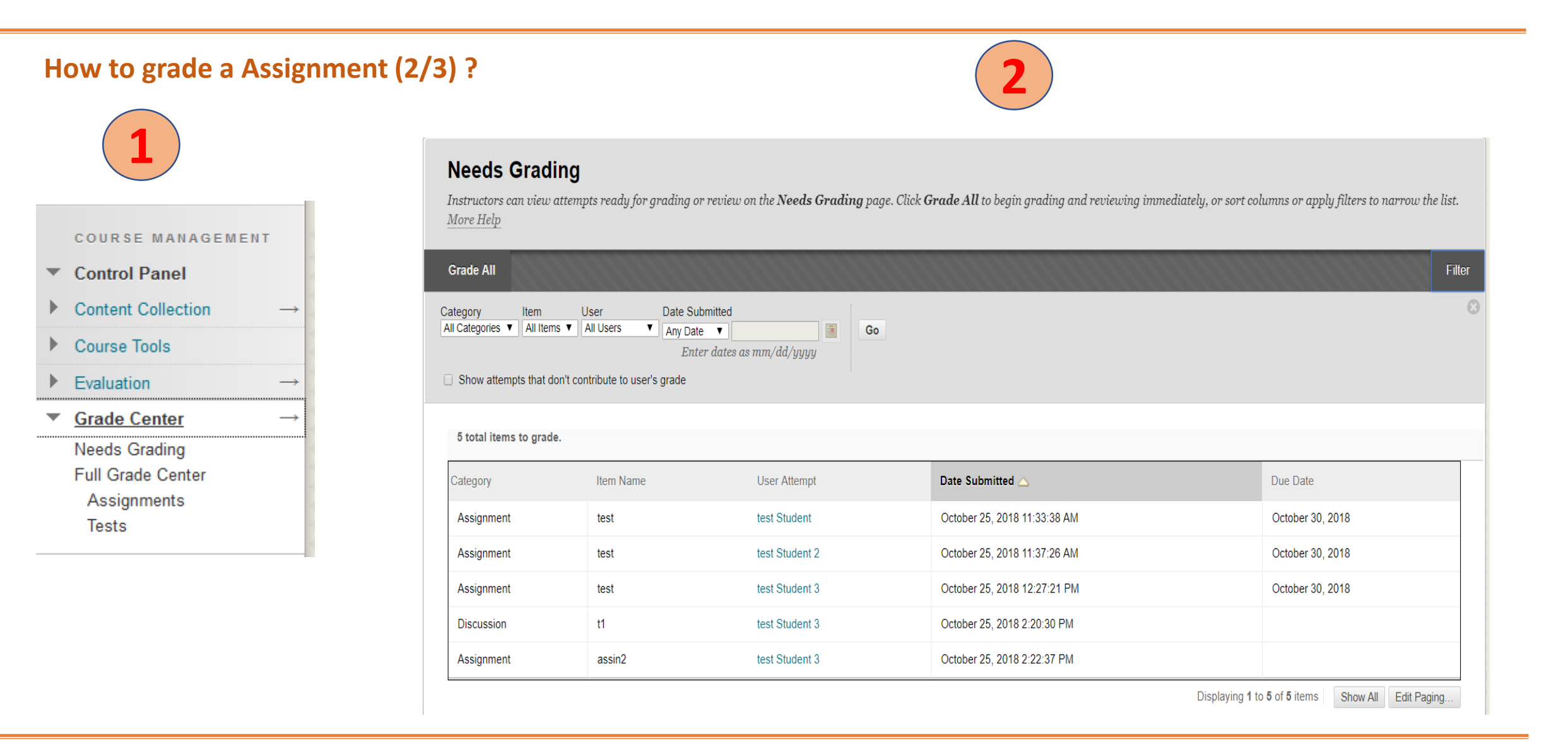

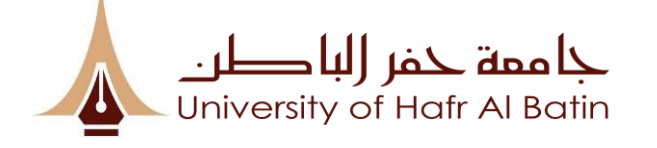

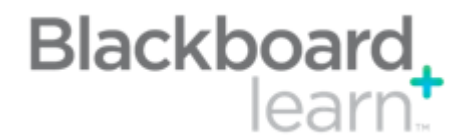

### How to grade a Assignment (3/3)?

|                                                                                                    |                                                                        |   |   | Jump to                            | Hide User Names    | Refresh |
|----------------------------------------------------------------------------------------------------|------------------------------------------------------------------------|---|---|------------------------------------|--------------------|---------|
| Viewing 5 of 5 gradable items                                                                                                    | >                                                                      |   |   |                                    |                    | Exit    |
| box                                                                                                    |                                                                        |   | Ę | Assignment Details 🗸               |                    | > 53    |
|                                                                                                    |                                                                        |   | • | GRADE<br>LAST GRADED ATTEMPT       | /                  | /3      |
|                                                                                                    |                                                                        |   |   | <b>ATTEMPT</b><br>10/25/18 2:22 PM |                    | /3      |
| Importance of Education                                                                                                    |                                                                        |   |   |                                    | ~                  |         |
| Better education is very necessary for all to go ahead in the life and get success. It dev<br>confidence and helps building personality of a person. School education plays a great<br>everyone's life. The whole education has been divided into three divisions such as the<br>education, secondary education and Higher Secondary education. All the divisions of<br>have their own importance and benefits. Primary education prepares the base which he<br>throughout the life, secondary education prepares the path for further study and higher<br>education prepares the ultimate path of the future and whole life. Our good or bad edu<br>decides that which type of person we would in the future. | elops<br>role in<br>primary<br>education<br>elps<br>secondar<br>cation | ÿ |   | SUBMISSION                         | <u>cation.docx</u> | *       |

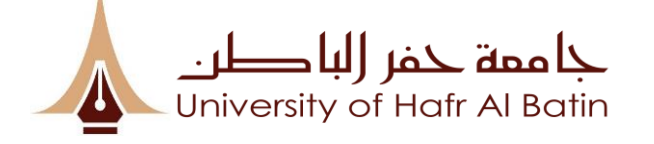

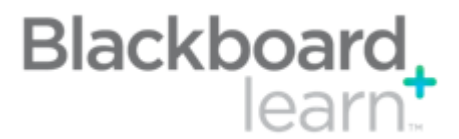

### **Inline Grading:**

#### Importance of Education

Better education is very necessary for all to go ahead in the life and get success. It develops confidence and helps building personality of a person. School education plays a great role in everyone's life. The whole education has been divided into three divisions such as the primary education, secondary education and Higher Secondary education. All the divisions of education have their own importance and benefits. Primary education previews the base which helps

| throughout the life, secondary edu<br>education prepares the ultimate pa<br>decides that which type of person | Comments |        |      |
|----------------------------------------------------------------------------------------------------|----------|--------|------|
| 1                                                                                                    |          |        |      |
|                                                                                                    |          | Cancel | Post |
|                                                                                                    |          |        |      |

| 3                            |             |
|------------------------------|-------------|
| Assignment Details 🗸         | > ***       |
| GRADE<br>LAST GRADED ATTEMPT | <b>2</b> /3 |
|                              | × ✓         |
| ATTEMPT<br>10/25/18 2:22 PM  | Save /3     |
| ~                            |             |
| SUBMISSION                   |             |
|                              | *           |

#### Importance of Education

Better education is very necessary for all to go ahead in the life and get success. It develops confidence and helps building personality of a person. School education plays a great role in everyone's life. The whole education has been divided into three divisions such as the primary education, secondary education and Higher Secondary education. All the divisions of education have their own importance and benefits. Primary education prepose the base which helps

throughout the life, secondary education prepares the pat education prepares the ultimate path of the future and wh decides that which type of person we would in the future.

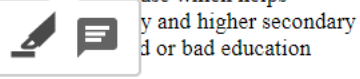

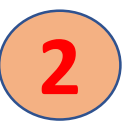

| RADE BY RUBRIC                                                                                                    |
|----------------------------------------------------------------------------------------------------|
| RADING RUBRIC FOR WRITTEN ASSIGNMENTS                                                                                             |
| Used for Grading                                                                                                    |
| Show Descriptions Show Feedback                                                                                                   |
| REASONING AND ANALYSIS                                                                                                    |
| Below Expectations 0 (0%) points                                                                                                  |
| Proficient .5 (16.67%) points                                                                                                    |
| Exemplary 1 (33.33%) points                                                                                                    |
| FOCUS ON TOPICS                                                                                                    |
| Below Expectations 0 (0%) points                                                                                                  |
| Proficient .5 (16.67%) points                                                                                                    |
| Exemplary 1 (33.33%) points                                                                                                    |
| MECHANICS/ORGANIZATION AND CITATIONS  Below Expectations 0 (0%) points  Proficient .5 (16.67%) points  Compared 4 (00.000) points |
| Exemplary 1 (33.33%) points                                                                                                    |
| Raw Total: 0.00 (of 3.0)<br>Change the number of points out of 3.0 to:                                                            |
| Feedback: Students will not see this feedback unless you set the rubric grading score to be visible to the students.              |
|                                                                                                    |
| abg                                                                                                    |
|                                                                                                    |
| Cancel Save Rubric                                                                                                    |

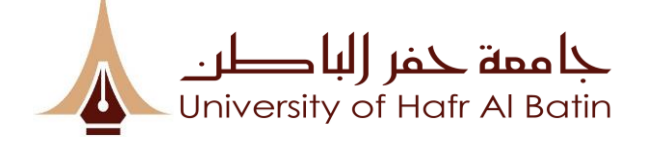

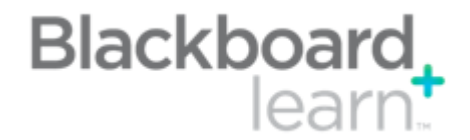

# **Groups:**

□ Students can be placed into groups within your Blackboard course.

Groups can be given access to a number of tools such as their own discussion board which only they and the course instructor can view.

Instructor places you in a group or allows you to select the group you want to join.

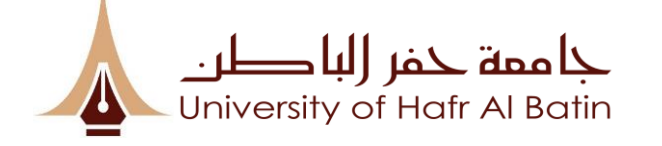

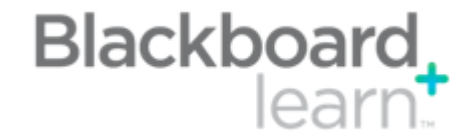

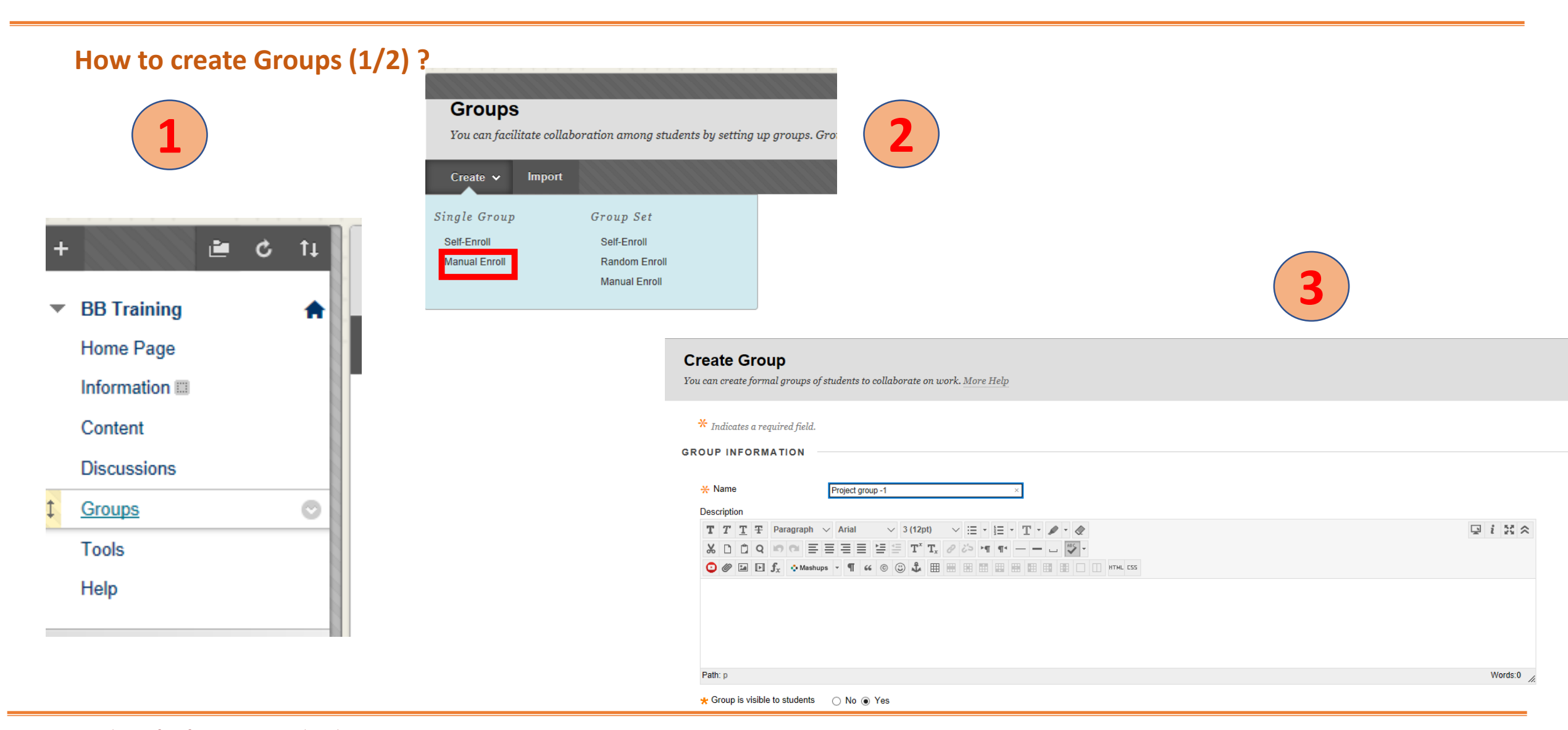

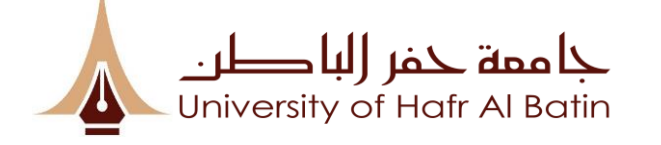

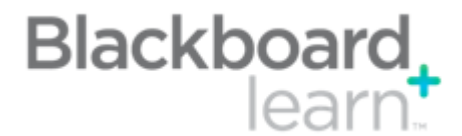

#### How to create Groups (2/2) ?

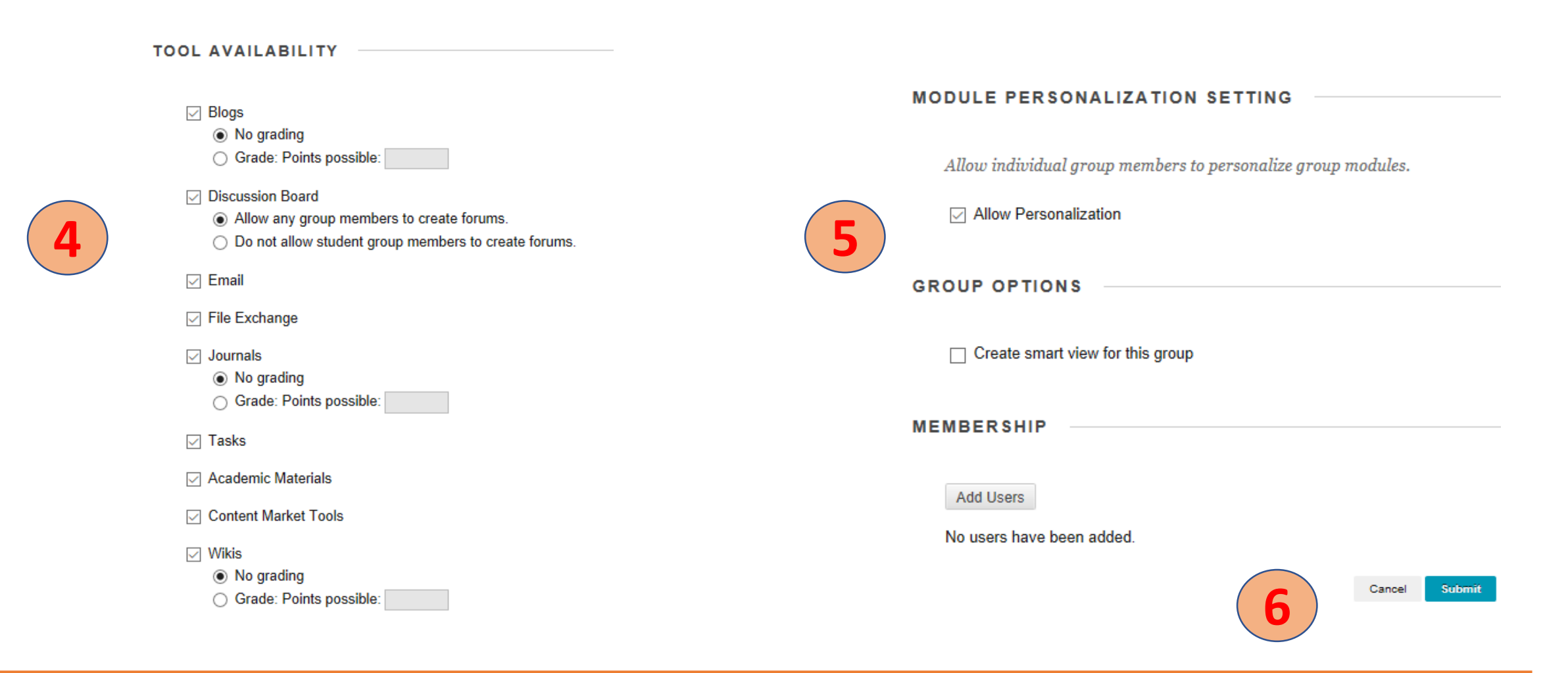

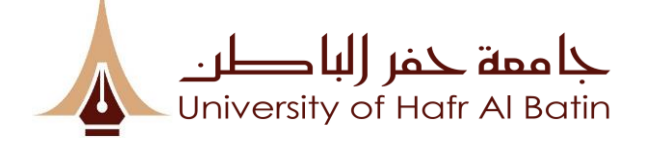

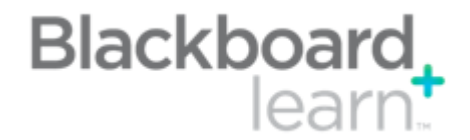

# **Discussions:**

- Blackboard's discussion board feature allows participants to carry on discussions online.
- > You can create discussions around individual course lessons.
- Some ways that discussion boards are used include:
- Instructors post questions on a course discussion board, which students respond to before a class session.
- Instructors have students post their work to a discussion board so other students can see it.
- □ Students post reading responses to a discussion board.

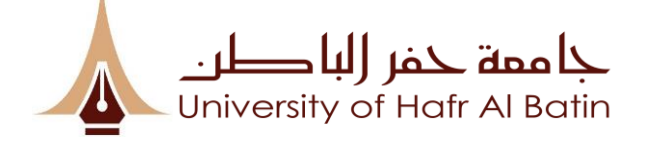

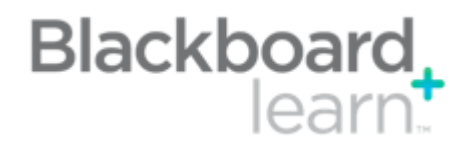

| Discussi | ons/Forums (1/2)                                                                                                    |                                                                                                    |  |
|----------|----------------------------------------------------------------------------------------------------|----------------------------------------------------------------------------------------------------|--|
|          | A O Discussion Board                                                                                                    | Create Forum<br>Create Forums to organize discussions. More Help                                                                                                    |  |
| 1        | +       ▶       C       11         ▼       BB Training       ♠         Home Page       Information III       ●         Information III       ○       Content         Discussions       Groups       ●         Tools       ●       ●         Help       ●       ● | <pre>* Indicates a required field. FORUM INFORMATION  * Name Description  T T T T Paragraph 	 Arial 	 3 (12pt) 	 = 	 = 	 T 	 . 	 . 	 . 	 . 	 . 	 . 	 . 	 . 	 .</pre>                                                                                                    |  |
| 2        | Discussion Board<br>Discussions are a good way to encourage stu<br>Create Forum                                                                                                    | Path: p Words:0 g   FORUM AVAILABILITY   Available <ul> <li>Yes</li> <li>No</li> </ul> Enter Date and Time Restrictions   Display After <ul> <li>Display After</li> <li>Display Until</li> <li>Display Until</li> <li>Display Until</li> <li>Display Until</li> <li>Display Until</li> <li>Display Until</li> <li>Display Until</li> <li>Display Until</li> <li>Display Until</li> <li>Display Until</li> <li>Display Until</li> </ul> |  |

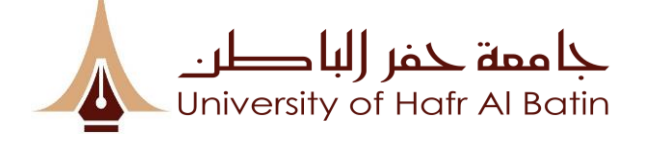

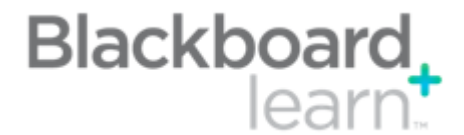

#### **Discussions/Forums (2/2)**

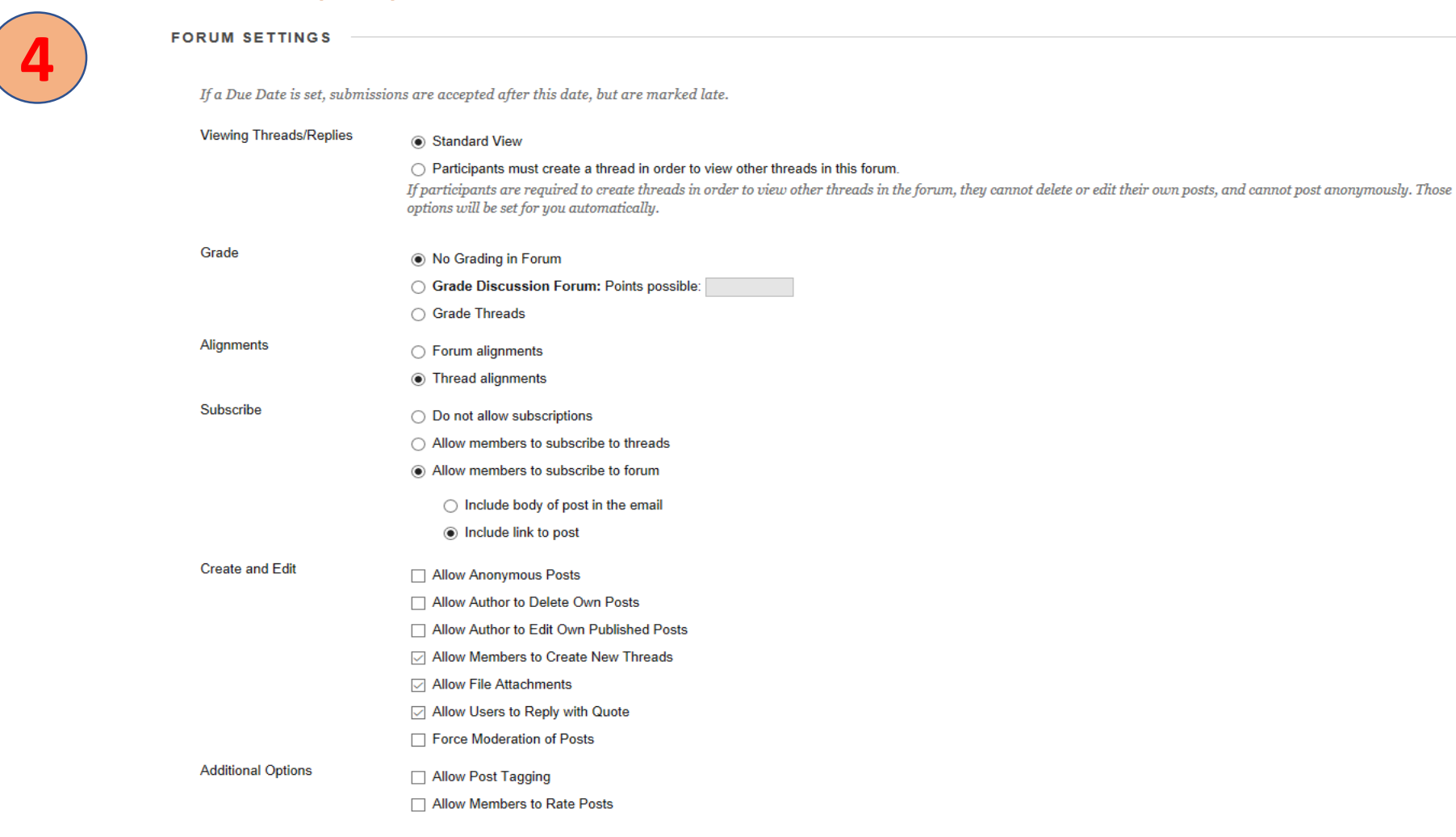

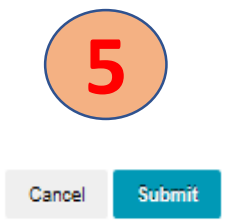

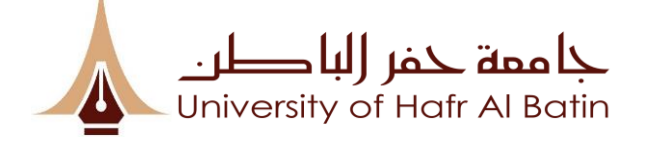

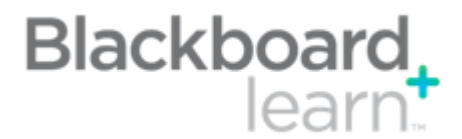

### **Suggestions for settings:**

| If you want to                                           | Select settings                                                                                                    |
|----------------------------------------------------------|----------------------------------------------------------------------------------------------------|
| Create effective social forums                           | <ul><li>Allow anonymous posts</li><li>No grading in forum</li></ul>                                                                                                    |
| Create forums where users have control of the discussion | <ul> <li>Allow author to delete own posts</li> <li>Allow author to edit own published posts</li> <li>Allow members to create new threads</li> <li>Allow members to rate posts</li> </ul> |
| Have a tightly controlled forum                          | <ul> <li>Force moderation of posts</li> <li>Grade by forum or grade by thread</li> <li>Do not allow members to create new threads so they focus on existing threads</li> </ul>           |

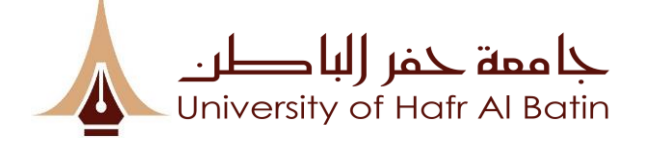

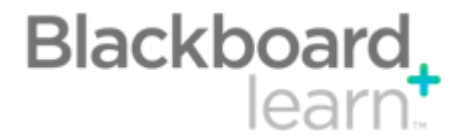

# **Forum Settings:**

- Choose whether to allow anonymous posts, file attachments, thread creation, subscription, and member rating of posts.
- Choose whether to grade discussion posts. Once grading has been enabled, a Grade Center item is created.
- Select the Grade Forum option and type a point value to evaluate students on performance throughout the forum.
- Select the Grade Threads option to evaluate students on performance in each thread chosen.
- Students cannot create new threads or respond anonymously if the Grade Threads option is selected for the forum.

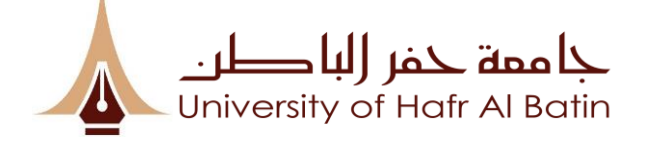

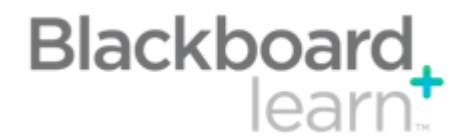

| How to create a thread ?                                                                                                    |                          |                                                                       |
|----------------------------------------------------------------------------------------------------|--------------------------|-----------------------------------------------------------------------|
| Create Thread<br>A thread is a series of posts related to the same subject. Threads provide an organizational structure within a forum for users to share posts on similar topics. Creating a thread posts the first message. More Help |                          | 2                                                                     |
| * Indicates a required field                                                                                                    | ATTACHMENTS              |                                                                       |
| MESSAGE                                                                                                    | Attach File              | Browse My Computer Browse Course                                      |
| ★ Subject                                                                                                    | GRADING                  |                                                                       |
| T       T       T       Paragraph       Arial       > 3 (12pt)       > $\equiv$ : : : T       P          %       D       D       Q       C $\equiv$ : : : : : : : : : : : : : : : : : : :                                               | If a Due Date is set, su | bmissions are accepted after this date, but are marked late.          |
|                                                                                                    | Grade Thread             |                                                                       |
|                                                                                                    | Points possible:         |                                                                       |
|                                                                                                    |                          | ☑ Show participants in "needs grading" status 🕓 after every 1 → Posts |
| Path: p Words:0 //                                                                                                    |                          |                                                                       |

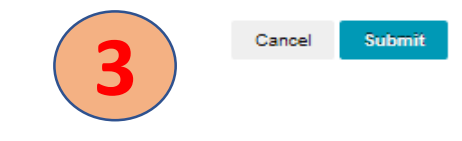

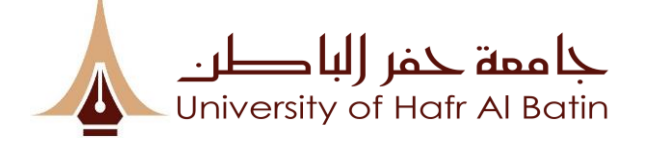

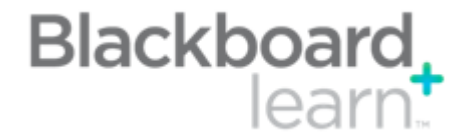

# **Collaborate Ultra Experience**

Blackboard Collaborate is a real-time video conferencing tool that lets you add files, share applications, and use a virtual whiteboard to interact.

### **Session Roles**

"Roles" refers to the type of access that someone has within a Collaborate Ultra session.

### **Roles & Privileges**

- **D** Moderator
- **Presenter**
- **D** Participant
- **Captioner**

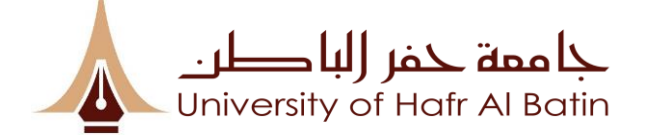

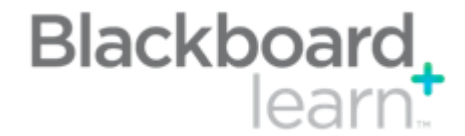

# **Collaborate Ultra Experience**

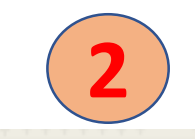

### Achievements Announcements Blackboard Collaborate Blackboard Collaborate Ultra Blogs Contacts Glossary

Course Tools

Content Market Tools Course Calendar Course Messages Date Management Discussion Board Goal Performance Goals Journals McGraw-Hill Higher Education Mobile Compatible Test List Rubrics SafeAssign Self and Peer Assessment Send Email Tasks Tests, Surveys, and Pools Wikis

#### Blackboard Collaborate Ultra

| ≡                                                 | Sessions                                 |           | Ø                         |
|---------------------------------------------------|------------------------------------------|-----------|---------------------------|
| BB Training - Course Room<br>Unlocked (available) |                                          |           | ()                        |
| Create Session                                    |                                          | Filter by | All Upcoming Sessions 🔻 Q |
|                                                   | No scheduled sessions.<br>Create Session |           |                           |

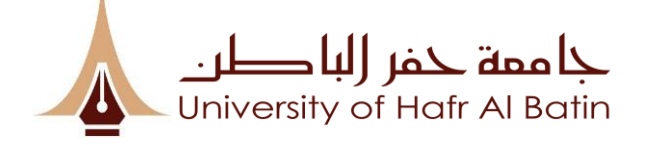

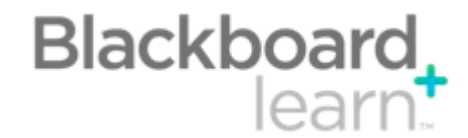

| To ( | Create | Sessio | n: |
|------|--------|--------|----|
|      |        |        |    |

| _                           |                          |                    |     |
|-----------------------------|--------------------------|--------------------|-----|
| Guest role                  | Gue                      | st link            |     |
| Participant                 | <ul> <li>http</li> </ul> | ps://eu.bbcolla    | b.c |
| Event Details               | 5                        |                    | ^   |
| Start                       |                          |                    |     |
|                             |                          |                    |     |
| 10/25/18                    | <b>6-0</b>               | 2:57 PM            | Ð   |
| 10/25/18<br>End             |                          | 2:57 PM            |     |
| 10/25/18<br>End<br>10/25/18 |                          | 2:57 PM<br>3:57 PM |     |
| 10/25/18<br>End<br>10/25/18 | en sessio                | 2:57 PM<br>3:57 PM | Ð   |

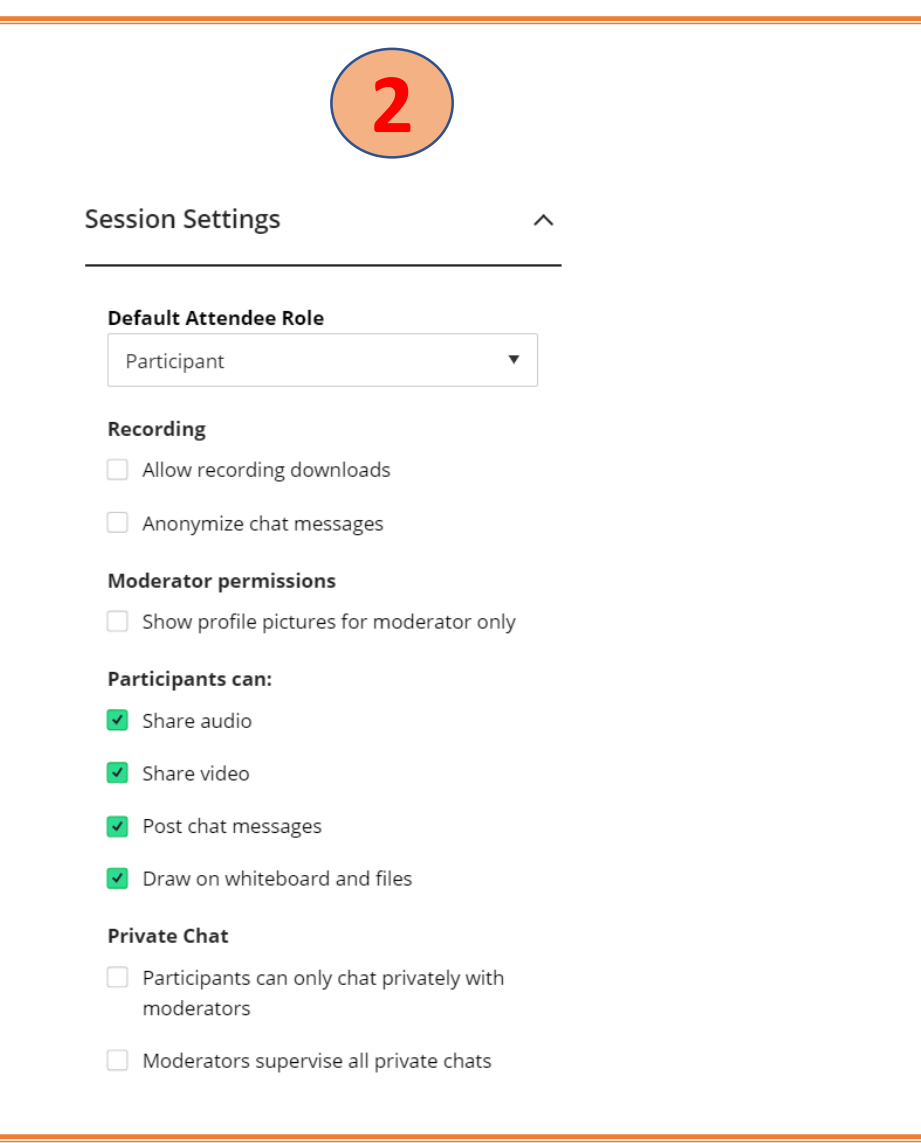

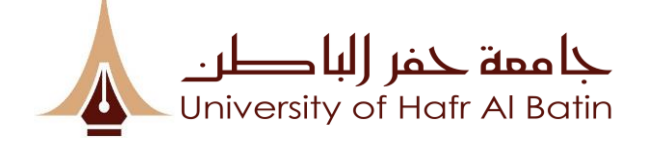

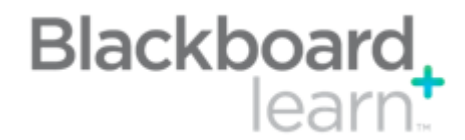

# Joining a Session:

| BB Training - Course Room<br>Unlocked (available)                |           |                         |   |
|------------------------------------------------------------------|-----------|-------------------------|---|
| Create Session                                                   | Filter by | All Upcoming Sessions 🔻 | Q |
| Session 1<br>10/25/18, 2:57 PM – 10/25/18, 3:57 PM (in progress) |           |                         | ÷ |
|                                                                  | -Ð Join   | session                 |   |
|                                                                  | 🔊 Edit    | settings                |   |
|                                                                  | 🚰 View    | v reports               |   |
|                                                                  | 🕅 Dele    | ete session             |   |
|                                                                  | S Cop     | y guest link            |   |

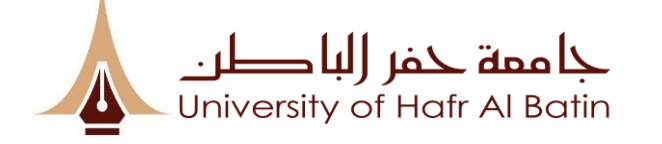

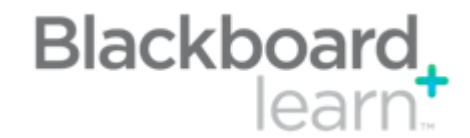

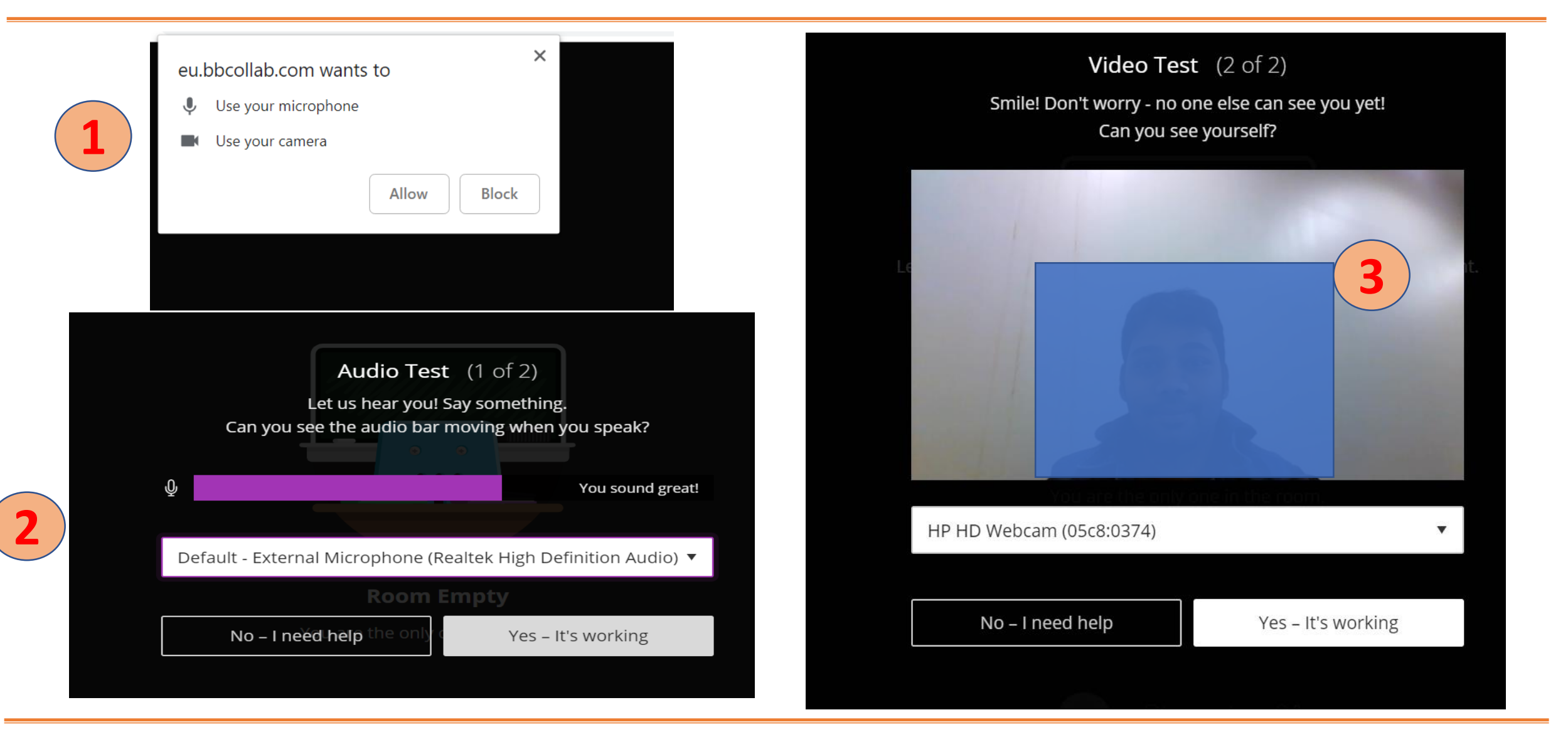

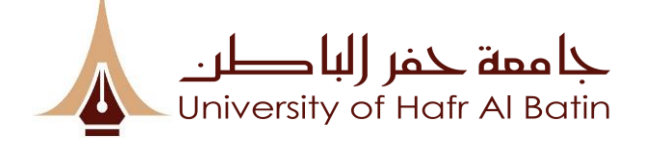

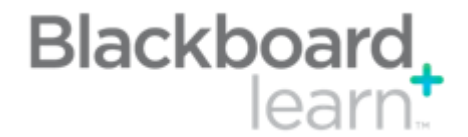

# **Components of Session:**

### **Collaborate Session Menu**

| $\times$                           |
|------------------------------------|
| Session 1                          |
| 이 Start Recording                  |
| Report an issue                    |
| ♀ Tell me about Collaborate New! ↔ |
| Blackboard Collaborate Help        |
| (i) Privacy Policy                 |
|                                    |
|                                    |
|                                    |

### **Display Screen**

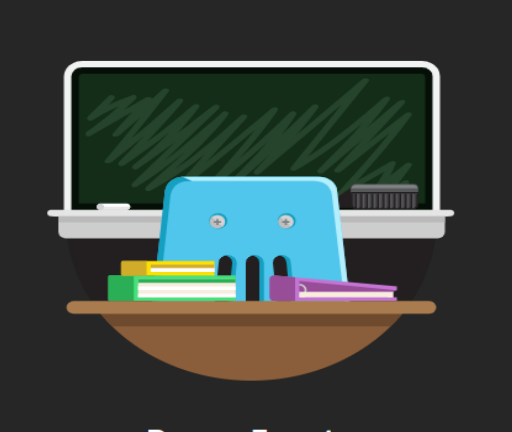

**Room Empty** You are the only one in the room.

Ø

 $\mathcal{A}$ 

## **Collaborate Panel**

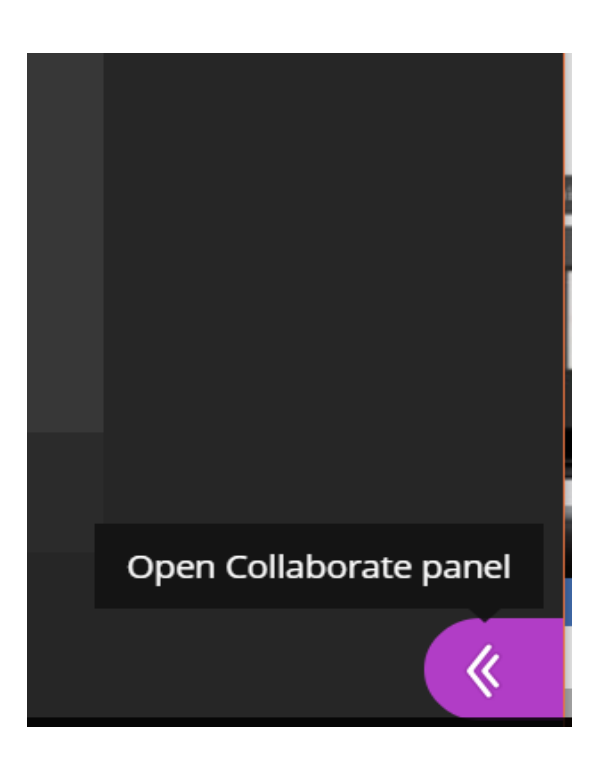

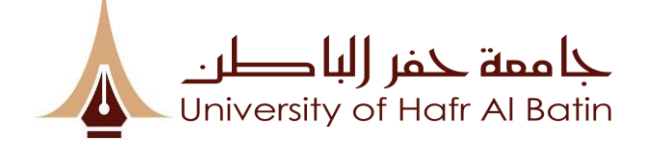

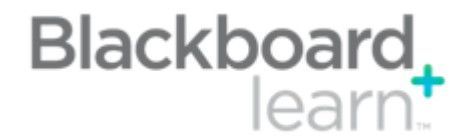

**Shared Content settings** 

## **Collaborate Panel Settings:**

### **Chat settings**

| Chat                      |   | 2 Atten    | dees          |         |   | (···) |   | Share (    | Content      |             |       |       |
|---------------------------|---|------------|---------------|---------|---|-------|---|------------|--------------|-------------|-------|-------|
| Find someone to chat with |   | (1) Join   | ing: test Stu | udent 3 |   |       | _ | Primary    | Content      |             |       |       |
| Everyone                  | > | Moderat    | or (1)        |         |   |       |   | ©≣ s       | hare Blank V | Vhiteboard  |       |       |
| Moderators                | > | 🍨 🚨 Tali   | b Mohamm      | ad      |   |       |   | S          | hare Applica | tion/Screen |       | >     |
|                           |   |            |               |         |   |       |   | s          | hare Files   |             |       | >     |
|                           |   |            |               |         |   |       |   | Seconda    | ary Content  |             |       |       |
|                           |   |            |               |         |   |       |   | P          | olling       |             |       | >     |
|                           |   |            |               |         |   |       |   | Т          | imer         |             | Ne    | •w! > |
|                           |   |            |               |         |   |       |   |            |              |             |       |       |
|                           |   |            |               |         |   |       |   |            |              |             |       |       |
|                           |   | $\bigcirc$ |               |         | ŝ | ×     |   | $\bigcirc$ | =            | R           | र्देर | X     |

**Participants settings** 

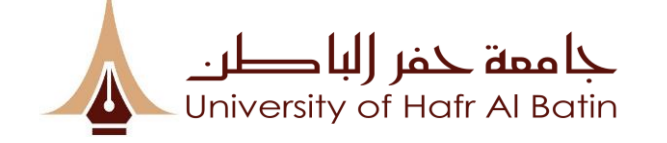

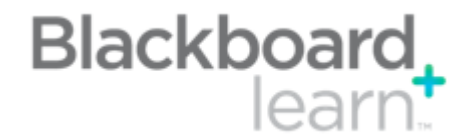

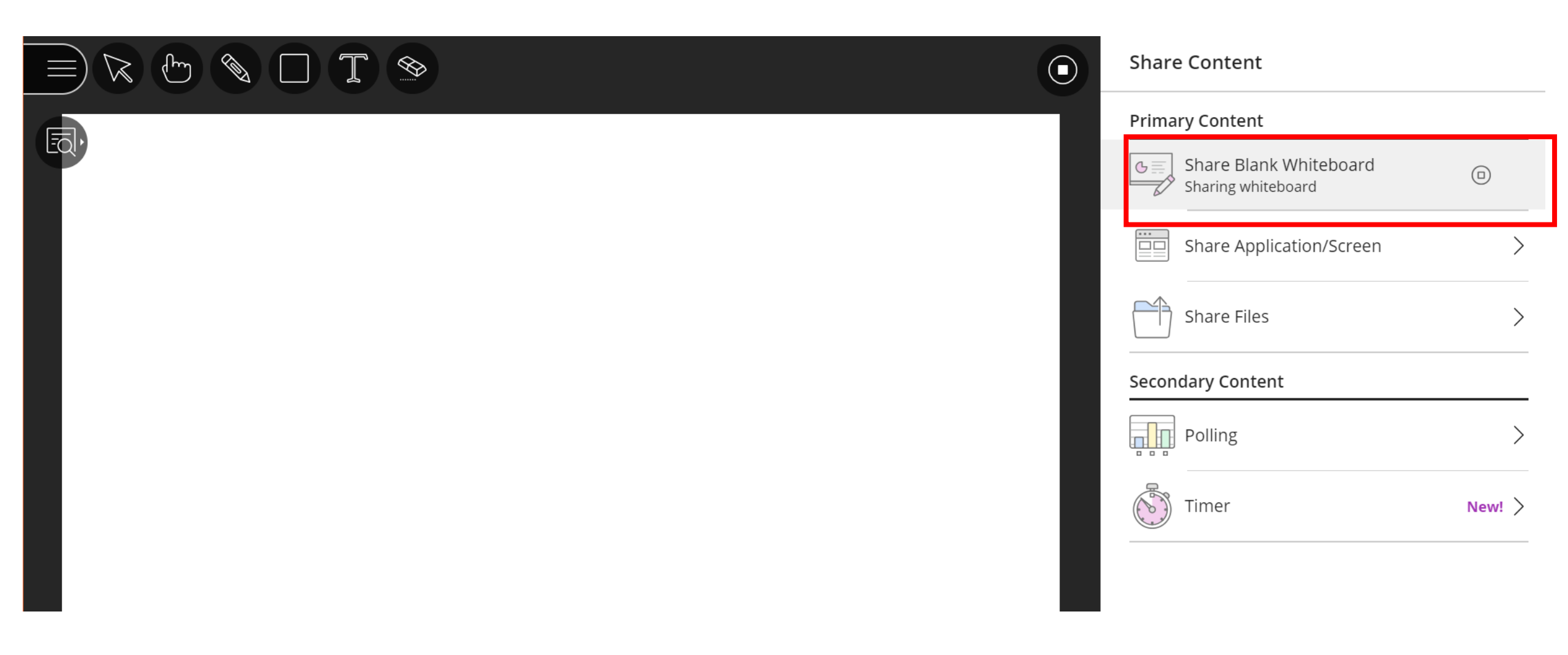

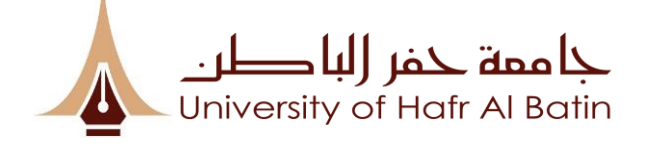

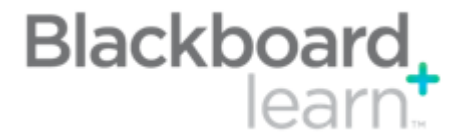

## **Collaborate Panel Settings:**

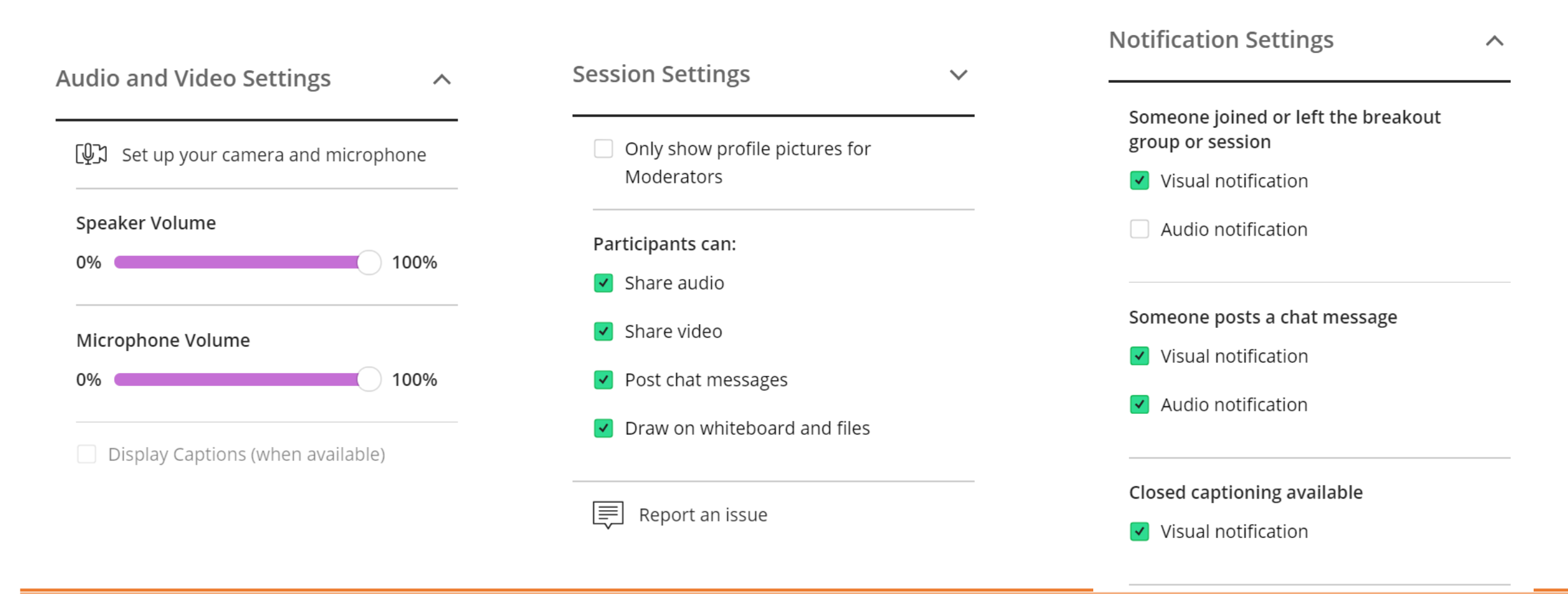

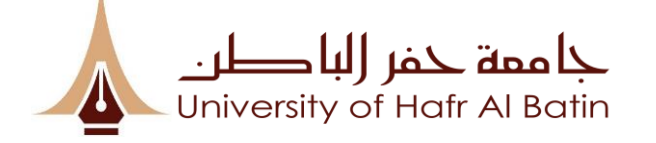

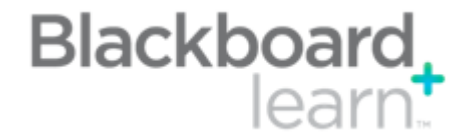

# **To End a Session:**

## >On Collaborate Session Menu;

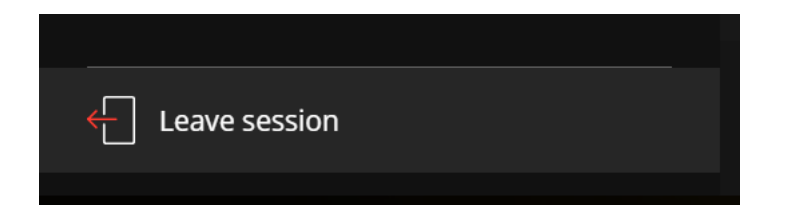

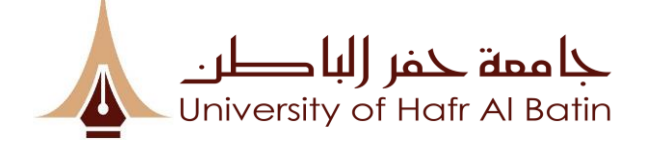

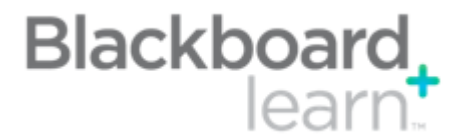

# **Blackboard Learn Help for Faculty**

# **UoHB Blackboard Learn Helpdesk** Website: http://eservice.uohb.edu.sa/Logins/login.aspx Email: blackboard@uhb.edu.sa

# Blackboard Learn On Demand Learning Centre https://help.blackboard.com/Learn/Instructor/